(光)株式会社八光電機

## ヒーター専用デジタル温度コントローラー + データロガー

**ログサーモ** DGL0200

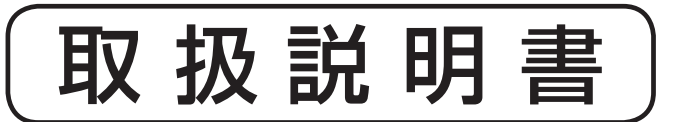

お買いあげいただき、ありがとうございます お使いになる前に、この「取扱説明書」をお 読みください。お読みになった後は、後日お 役に立つこともありますので、必ず保管して ください。

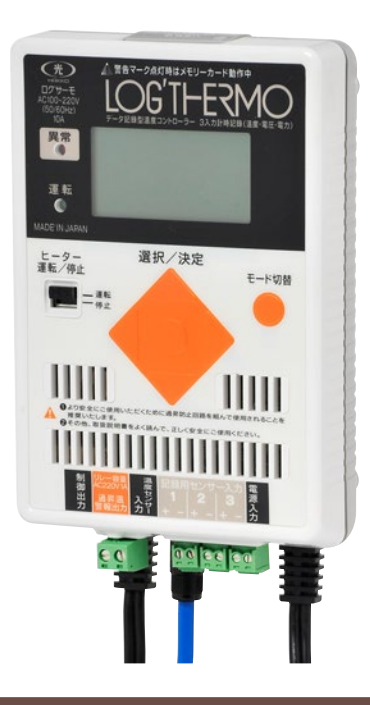

## 本機を安全にご使用いただくために

本機には、安全に使用していただくために次のようなシンボルマークを使用しています。

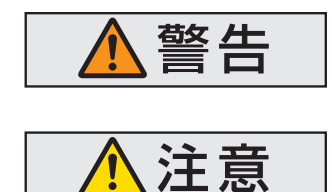

取扱いを誤った場合に、使用者が死亡または負傷する危険の状態 が生じることが想定される場合。

取扱いを誤った場合に、使用者が軽傷を負うか、または物的損害 のみが発生する危険の状態が生じることが想定される場合。

| 日                            | 次                        |
|------------------------------|--------------------------|
| 本機を安全にご使用いただくために1<br>1. 主な仕様 | <ol> <li>グラフ表示</li></ol> |
|                              |                          |

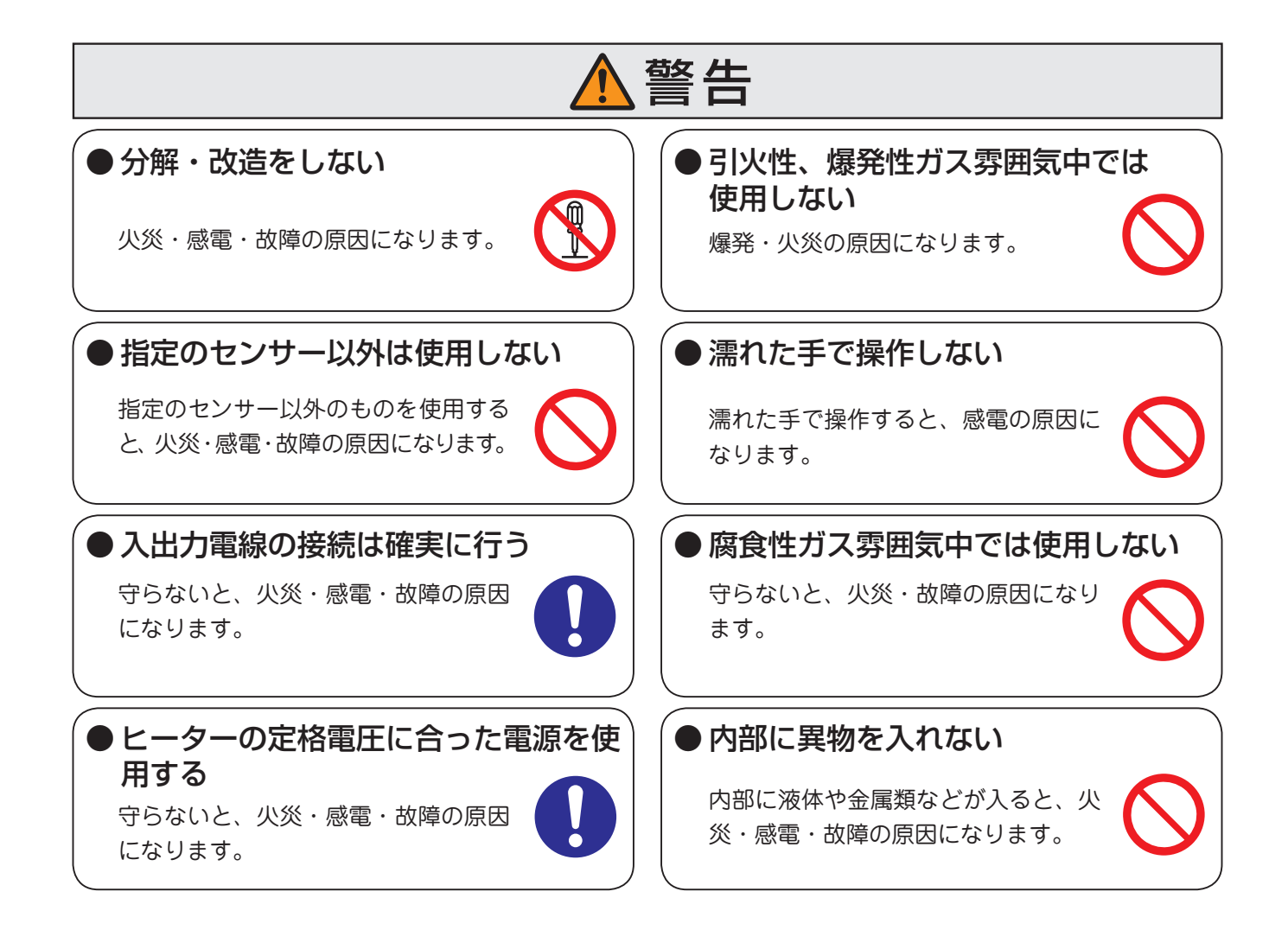

|                                                                                                    | 注意                                                       |
|----------------------------------------------------------------------------------------------------|----------------------------------------------------------|
| <ul> <li>次のような場合は使用しない<br/>火災・故障の原因になります</li> <li>・雰囲気温度5℃以下で使用する場合</li> <li>・雰囲気温度40℃以上で使用する場合</li> </ul> | ●本体には水をかけない<br>本体に水がかかり、そのまま使用する<br>と感電・漏電の原因になります。      |
| ・風呂などの高湿雰囲丸で使用9る場合<br>・蒸気・水滴がかかる場所<br>●電源電線をムリに曲げたり、引っ張っ<br>たりしない                                          | ● 屋外では使用しない<br>本製品は屋内専用です。屋外での使用<br>はできません。              |
| 火炎・感電の原因になります。電源電線が傷んだらすぐに取扱店にご相談ください。                                                                     | ●付属センサースリーブおよび<br>補償導線を水中に入れない<br><sup>故障の原因になります。</sup> |
| ● 配線は電源を切ってから行う<br>センサーの接続、入出力の配線は電源<br>を切ってから行ってください。感電の<br>原因になります。                                      | ● 電源プラグは手で持って抜く<br>電源電線に傷が付くと、火炎・感電の<br>原因になります。         |

# 1. 主な仕様

### 《主な仕様》

| 型番                | DGL0200                                              |
|-------------------|------------------------------------------------------|
| 商品コード             | 08913120                                             |
| 電 源* <sup>1</sup> | 単相100~220V(50/60Hz)                                  |
| 最大負荷*1            | 10A(抵抗負荷)<br>(AC100V時 1kW、単相200V時 2kW、単相220V時 2.2kW) |
| 温度設定範囲            | ℃~6003~℃°                                            |
| 温度測定範囲*2          | -200°C~750°C                                         |
| 温度表示精度*3          | ±(0.5%F.S.+1 digit) (F.S.:0°C~750°C)                 |
| 室温補正精度            | ±3°C                                                 |
| 制御方式              | ON/OFF制御                                             |
| 出力接点寿命*4          | リレー接点20万回                                            |
| 過昇温警報接点定格         | 設定した温度条件よりはずれた場合の接点出力(AC220V1A:抵抗負荷)                 |
| 温度記録点数            | 4点(制御用1点+記録用3点)                                      |
| サンプリング周期          | 1秒                                                   |
| ロギング周期            | 2~60秒(範囲内において1秒毎任意に設定可能)                             |
| 記録内容              | 日時、温度4点、電圧、電流、電力(瞬時値・平均値)、積算電力、各エラー発生の有無、<br>警報の有無   |
| 外部記憶媒体*5          | SDメモリーカード(使用最大可能容量:2GB)                              |
| 制御用センサー           | Kタイプ シース熱電対 (付属品) (入力インピーダンス 330Ω以下)                 |
| 記録用センサー           | Kタイプ熱電対 (別売り品) (入力インピーダンス 330Ω以下)                    |
| 外形寸法              | 幅102mm×長さ151mm×高さ52mm (取付プレートおよび突起物を除く)              |
| 質量                | 約600g(電線含む)                                          |
| 記録容量の目安           | ロギング周期10秒で 約26時間/MB                                  |
| 使用環境              | 周囲温度:5~40℃、相対湿度:R.H.85%以下 但し結露しないこと                  |

\*1:電源・負荷用電線にはAC125V用プラグが付いています。AC125Vを超える入力電圧で使用する場合は、プラグを切断し、入力電圧お よび制御出力に接続するヒーターに適合したプラグまたは端子台へ接続してください。また、ヒーターの接続には電源電圧と同じ定格 のものを使用してください。電圧の異なるヒーターを使用すると、重大事故の原因になります。

\*2:記録用センサー 200°C以上で使用する場合は、専用オプションセンサー以外も製作可能ですのでご相談ください。

\*3:電源投入後1時間以上経過時の精度となります。

\*4:リレーの開閉動作が20万回を超えると、異常ランプが細かく点滅して、寿命をお知らせします。負荷駆動用リレーの寿命を超えて使用 し続けると、焼損事故の原因になります。

\*5:SDカードは付属しておりません。容量2GB以下のものをお客様でご用意ください。

### ●制御用センサー(付属品)

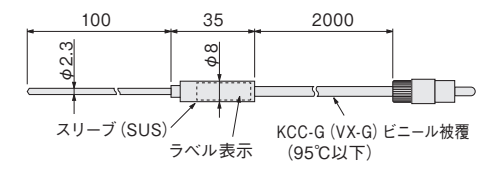

| センサー種類 | Kタイプ熱電対 | 制御用センサーには、デジタルファインサー      |
|--------|---------|---------------------------|
| シース材質  | SUS316  | モ DG2N/DG2-SSR 用オプションセンサー |
| 測温接点   | 非接地形    | が使用できます。                  |
| 許容差    | クラス 2   |                           |

●記録用センサー(別売品)

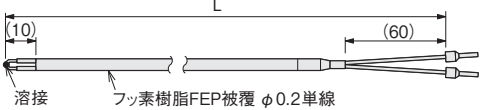

付属粘着テープ (寸法 25mm×100mm) フッ素樹脂テープ(耐熱温度180℃) 耐熱アルミテープ(耐熱温度300℃)

| フッ素樹脂被覆熱電対<br>K タイプ (棒端子) |       |    |      |          |          |          |
|---------------------------|-------|----|------|----------|----------|----------|
|                           |       | 在  | 庫    | O        | O        | 0        |
| 测温接点                      | 接地形   | 型  | 番    | DGT1001  | DGT1002  | DGT1003  |
| 許容差                       | クラス2  | 商品 | 品コード | 08781910 | 08781920 | 08781930 |
| 常用限度                      | 200°C | L  | 寸 法  | 3 m      | 5 m      | 10 m     |

# 2. 各部の名称

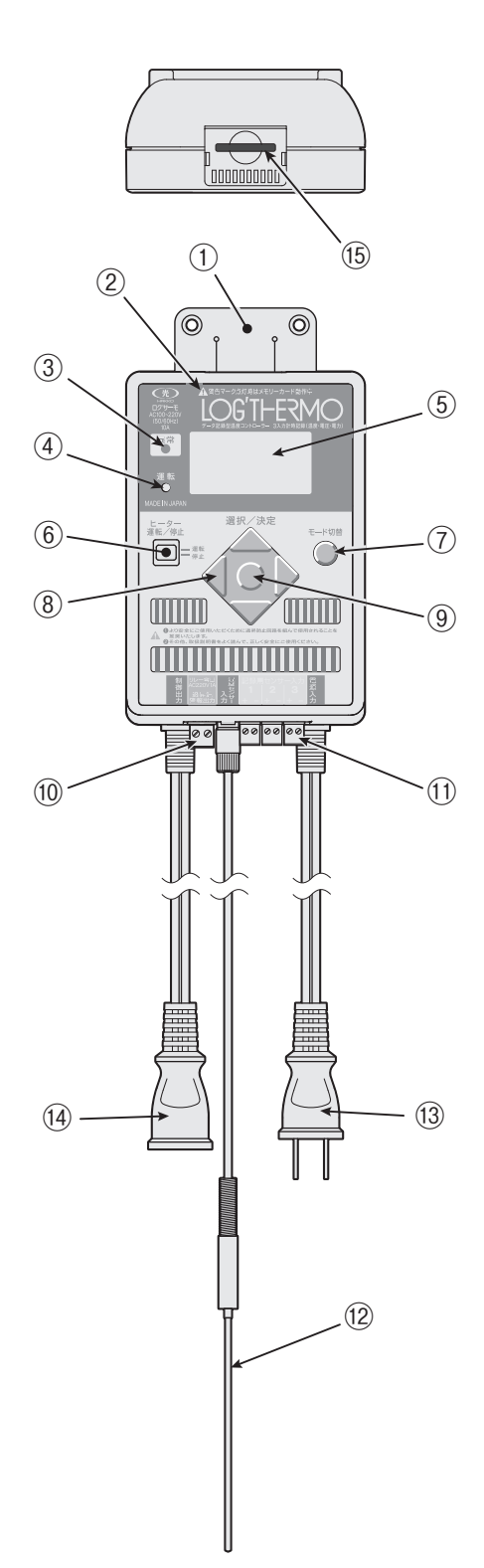

| 番号   | 名称            | 働 き / 機 能                              |
|------|---------------|----------------------------------------|
| 1    | 取付けプレート       | 製品を壁に固定、または吊り下げて使用す<br>る際に取付ける         |
| 2    | ロギング実行ランプ     | SDカードに取得データを書込む際に点灯<br>する              |
| 3    | 異常ランプ         | エラー発生時に点灯する                            |
| 4    | 運転ランプ         | ヒーター運転中に点灯する                           |
| 5    | 表示窓           | 設定温度、現在温度、各種パラメータおよ<br>び各種データを表示する     |
| 6    | ヒーター運転/停止スイッチ | ヒーターの運転、停止を切り替える                       |
| 7    | モード切替スイッチ     | 各種設定項目へ表示を切り替える                        |
| 8    | 選択スイッチ        | 設定温度や各種設定項目を上下左右スイ<br>ッチで変更する          |
| 9    | 決定スイッチ        | ⑧で変更した各種設定を決定する                        |
| 10   | 過昇温警報出力用端子台   | 警報の接点出力用端子台                            |
| 1    | 記録用センサー入力用端子台 | 記録用熱電対を接続する端子台                         |
| (12) | 制御用センサー       | Kタイプ シース熱電対(付属品)                       |
| (13) | 電源電線          | 電源を接続する(AC125V 15Aプラグ付)                |
| 14)  | 負荷用電線         | ヒーター (抵抗負荷) を接続する<br>(AC125V 15Aソケット付) |
| (15) | メモリーカードスロット   | SDカード(容量2GB以下)を挿入する                    |

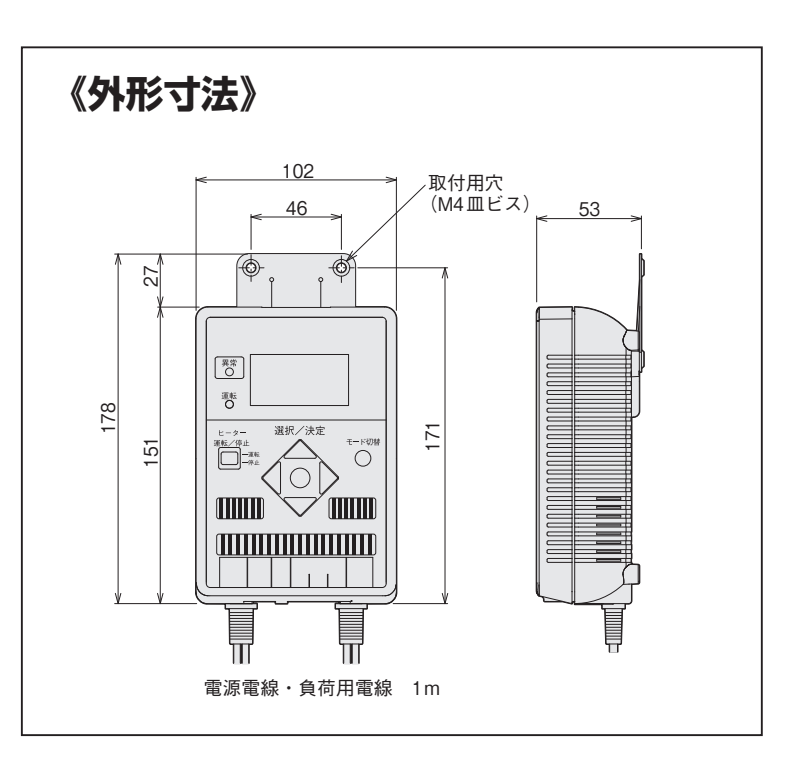

# 3. 設置

## 3-1 卓上で使用する場合

製品を平坦で、凸凹のない卓上などに水平に置いてください。 製品を立てた状態で使用しないでください。

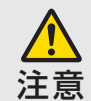

本体内部部品が発熱いたしますので、本体を 囲った状態で使用しないでください。

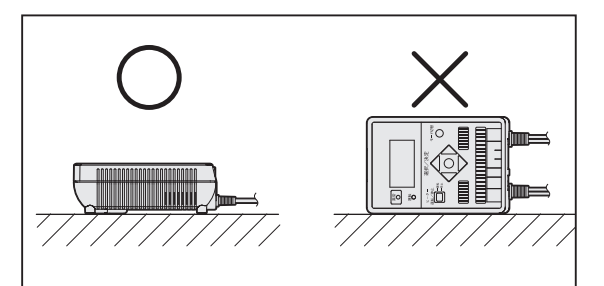

### 3-2 壁掛けで使用する場合

### 《取付け方法》

① 取付けプレートを3ヵ所の取付け用穴(M4皿ビス用) を利用して、垂直に確実に取付けます。

(M4 皿ビスは付属しておりません。お客様でご用意ください)

② 本体の背の部分を取付けプレートの「羽」に差込み、 固定してください。

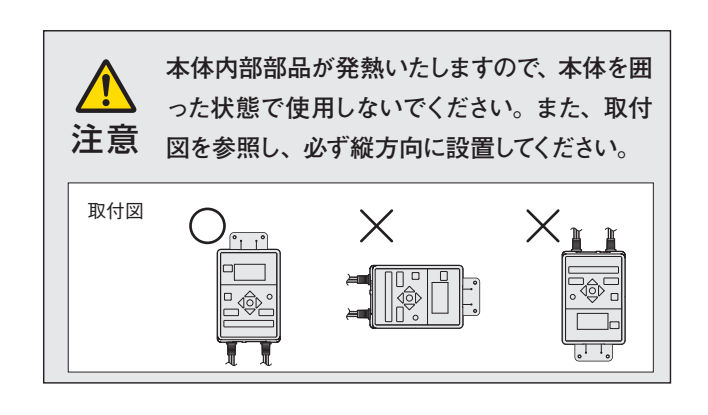

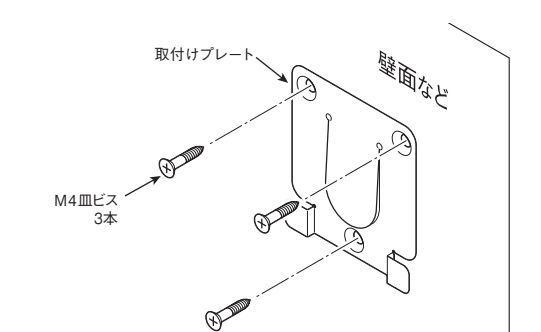

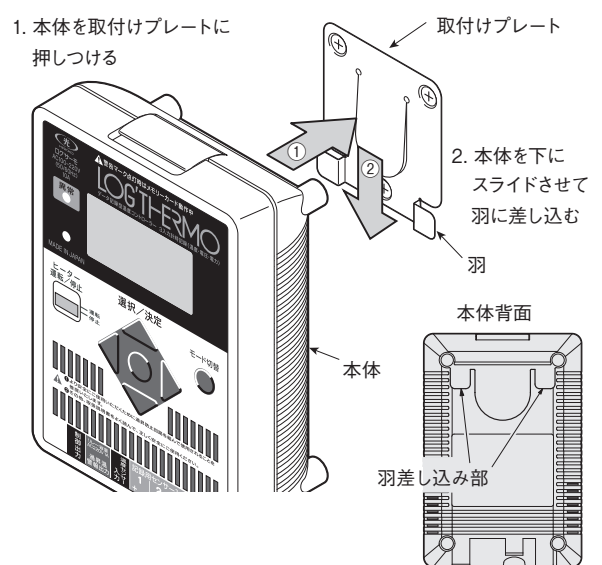

### 《取りはずし方法》

- 製品が固定されている状態で取付けプレートの 「press here」という部分を押し込みフックをは ずしてください。
- ② フックがはずれたら本体を上にスライドさせ、取付 けプレートの"羽"から本体をはずしてください。

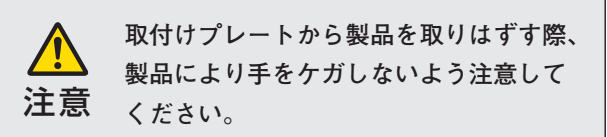

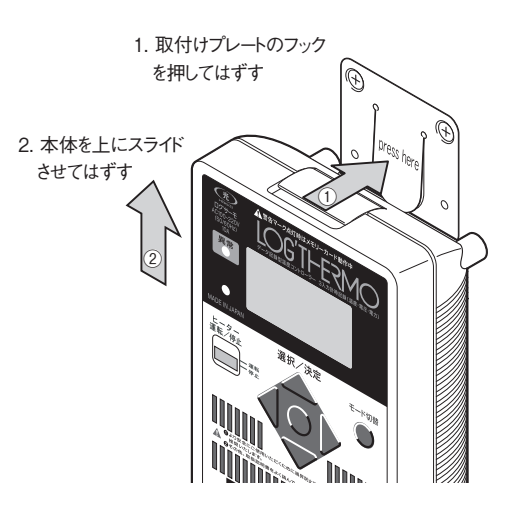

# 4. 接 続

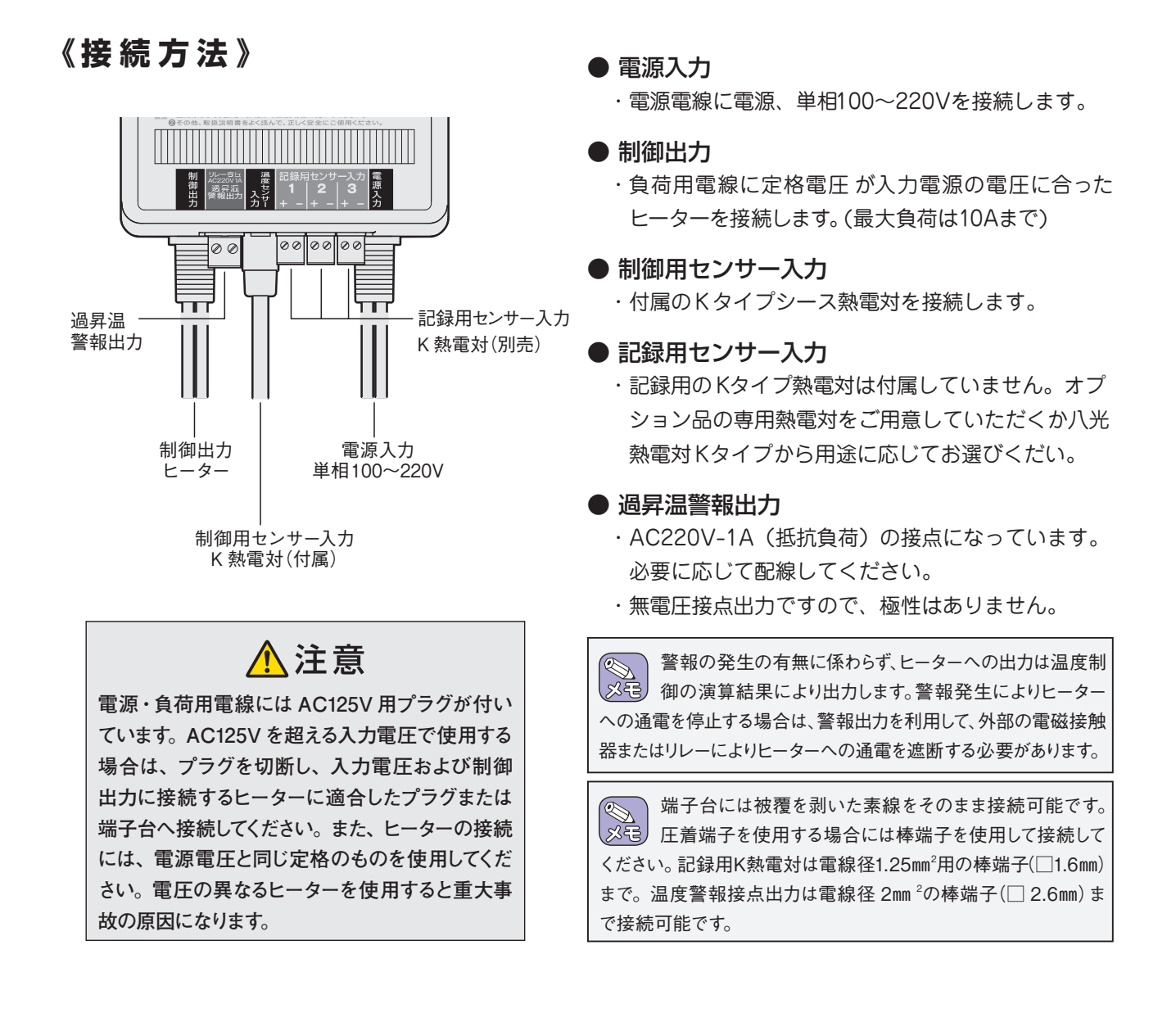

### 《電源に AC 125V を超えて印可する場合》

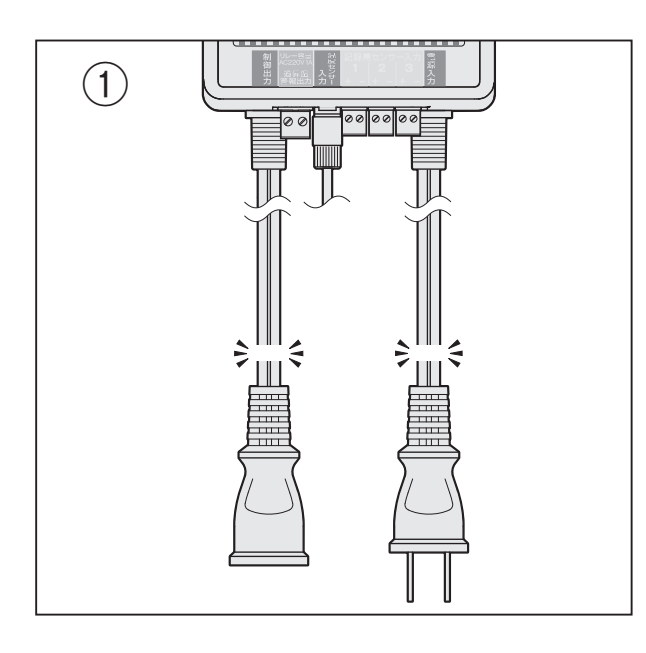

- 電源電線のプラグおよび負荷電線のソケットを、工 具を用いて切断します。
- ② 入力電圧および制御出力に接続するヒーターの仕様 に適合したプラグおよびソケット、または端子台へ 接続します。

制御出力側にはヒーターを接続し、電源入力側には 電源を給電します。

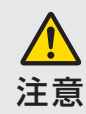

ヒーターの接続には、電源電圧と同じ定格のも のを使用してください。電圧の異なるヒーターを 使用すると重大事故の原因になります。

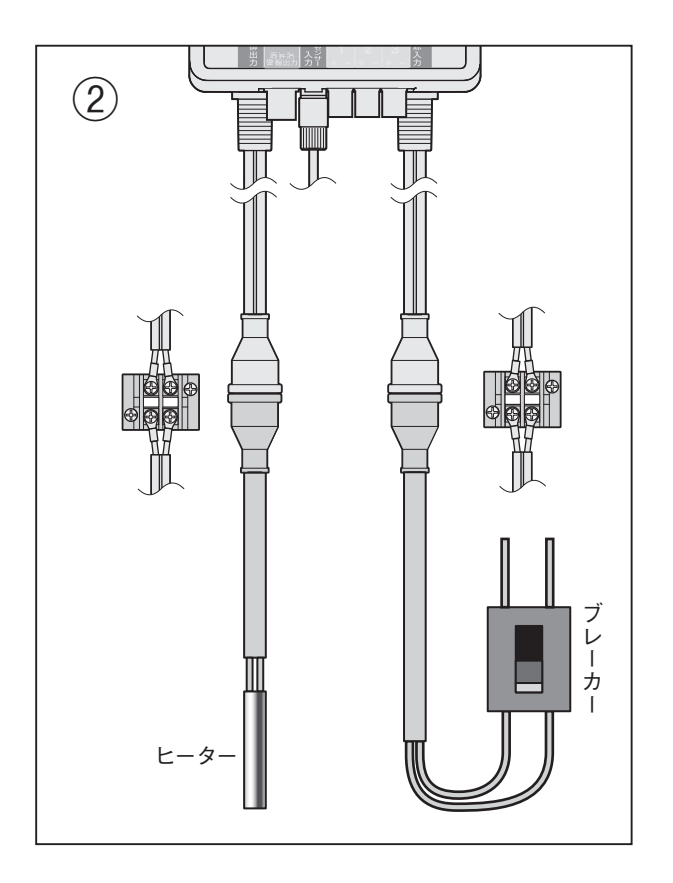

《 接続例》 本製品はヒーターを使用しながら温度記録、温度制御を行うことを目的とした専用のコン トローラー + データロガーです。以下のような接続例を参考にご使用ください。

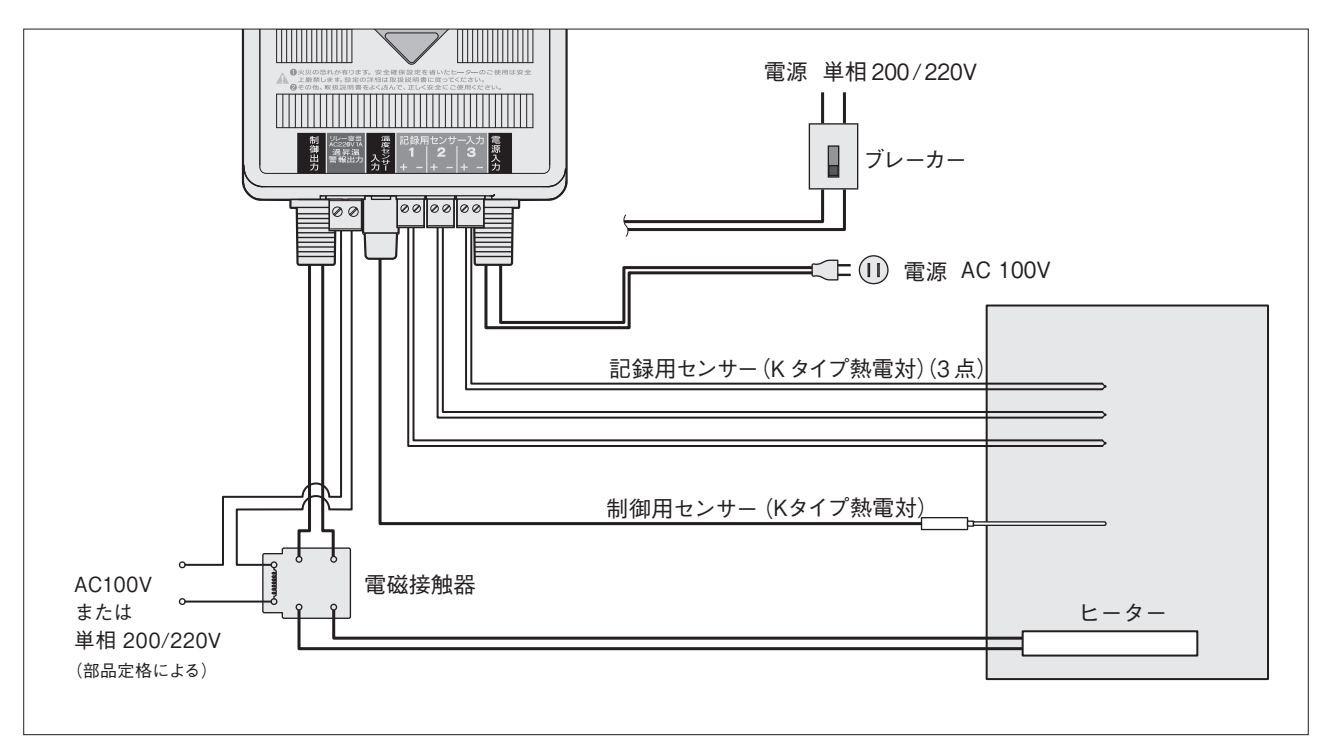

(注)本接続例では、過昇温警報出力の接点を常時閉(ノーマルクローズ)にしてください。

進 備

・制御用センサー入力用ピンジャックに付属の熱電対が挿入されていることを確認してください。抜けていますと温 調ができません。

・製品上部のメモリーカードスロットにSDカード(市販品 容量2GB以下)が挿入されていることを確認してくださ い。抜けていますとロギングができません。(ロギングをしない場合はSDカードを挿入する必要はありません)

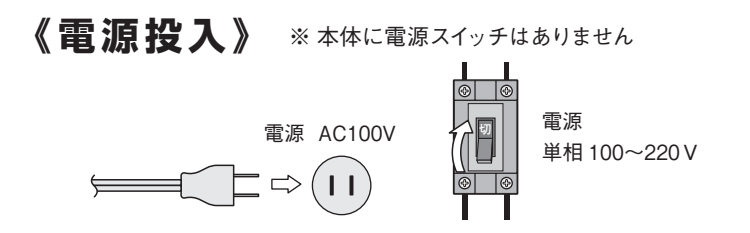

5. スタートアップ

単相100~220Vを電源入力側に供給する。

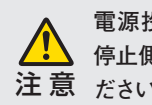

電源投入前にヒーター運転 / 停止スイッチが 停止側に切り替えられていることを確認してく 注意 ださい。重大事故の原因になります。

### 《温調手順》

① 設定値登録

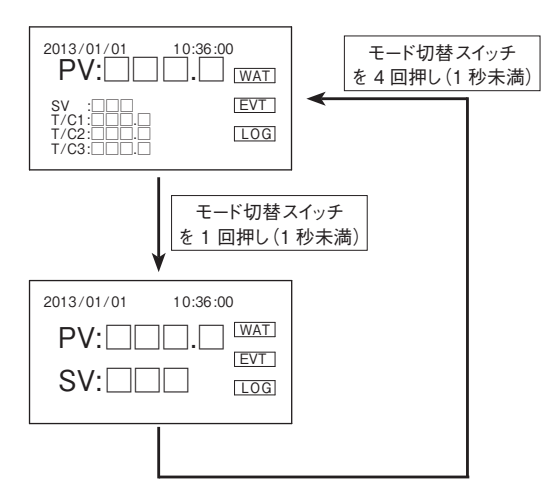

② 温調開始/停止

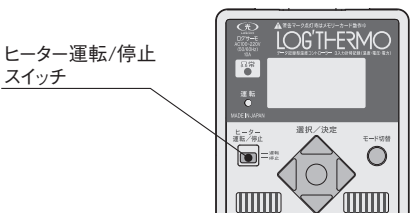

電源投入後、ロゴ、バージョンナンバーを表示した後に左の画

面が表示されます。その画面でモード切替スイッチを1回(1秒

未満) 押すとSV(設定温度) 値を設定できる画面に移行します。

SV の設定温度が白黒反転するので上下スイッチで値を変更して

値が決まったら決定スイッチを押してください。白黒反転が解除

測定画面に戻るには SV 設定画面からモード切替スイッチを4

画面が切り替わったら決定スイッチを押してください。

ください。(上スイッチで+1、下スイッチで-1)

されると変更完了です。

回押すことで戻ります。

[ヒーター運転 / 停止スイッチ]を運転側に切り替えてください。 温調を開始します。

温調を開始している状態で「ヒーター運転 / 停止スイッチ」を停 止側に切り替えると温調を停止します。

### 《ロギング手順》

ロギング開始/停止

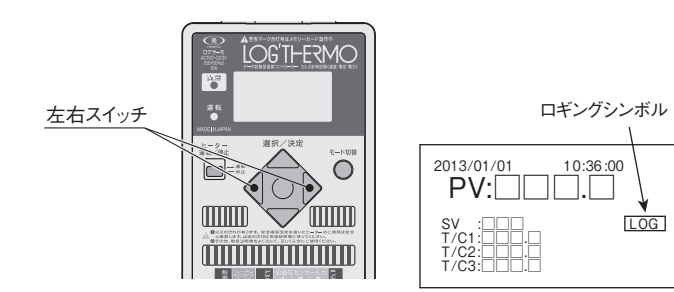

電源投入後、測定値画面が表示されたら、左右スイッチを同時 長押し(2秒以上)してください。画面のロギングシンボルが点 灯し、ロギングを開始します。

ロギングを開始している状態で、左右スイッチを同時長押し(2 秒以上)すると、画面のロギングシンボルが消灯し、ロギングを 停止します。

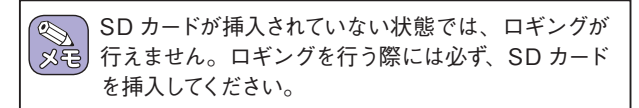

# 6. 操作方法

### 《操作フロー》

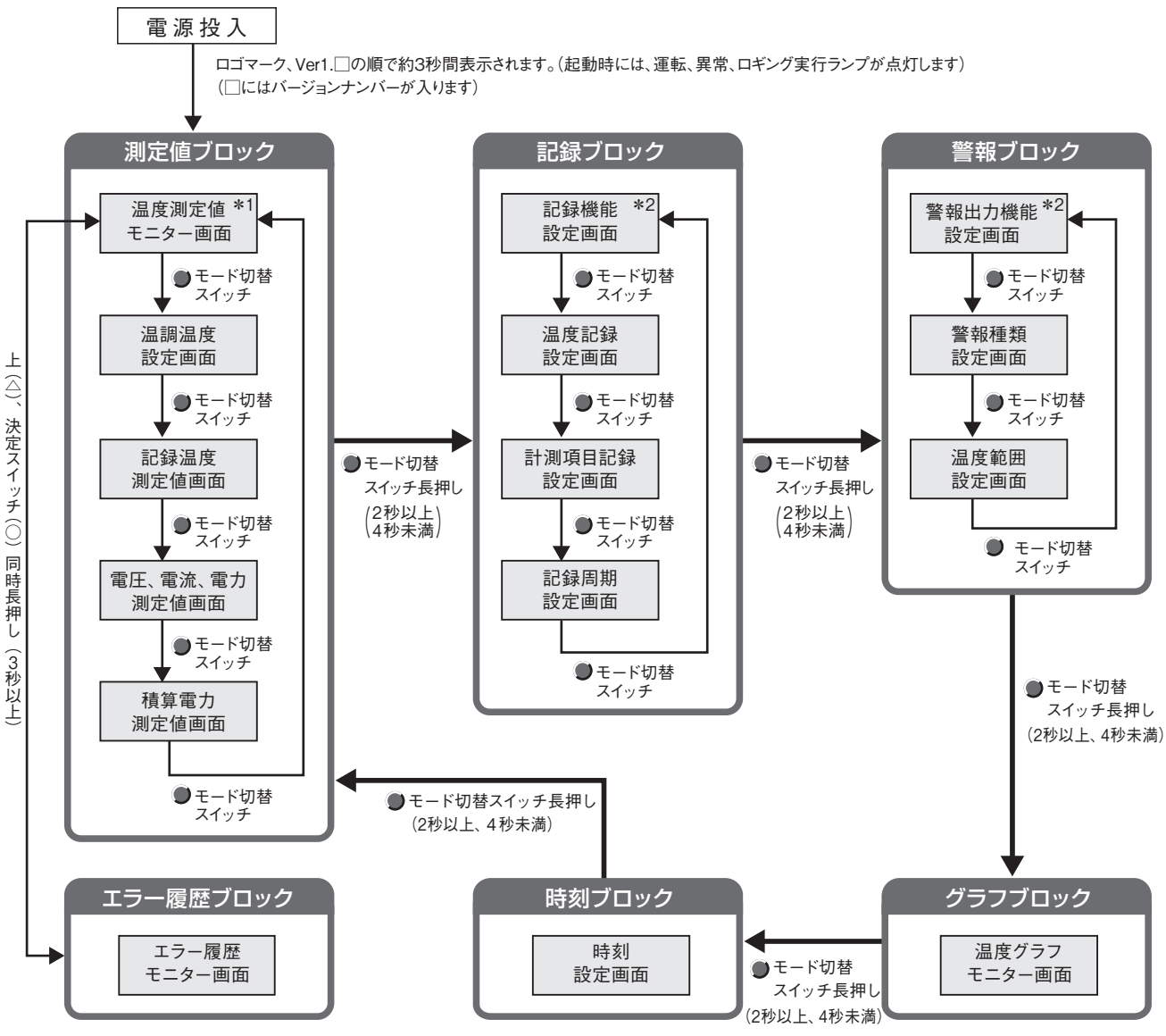

\*1 各ブロックの任意画面において、モード切替スイッチを4秒以上長押しすると、測定値ブロックの温度測定値モニター画面へ移動します。
 \*2 設定項目が ON の場合には、モード切替スイッチを押しても、同ブロック内の他画面へは移動できません。

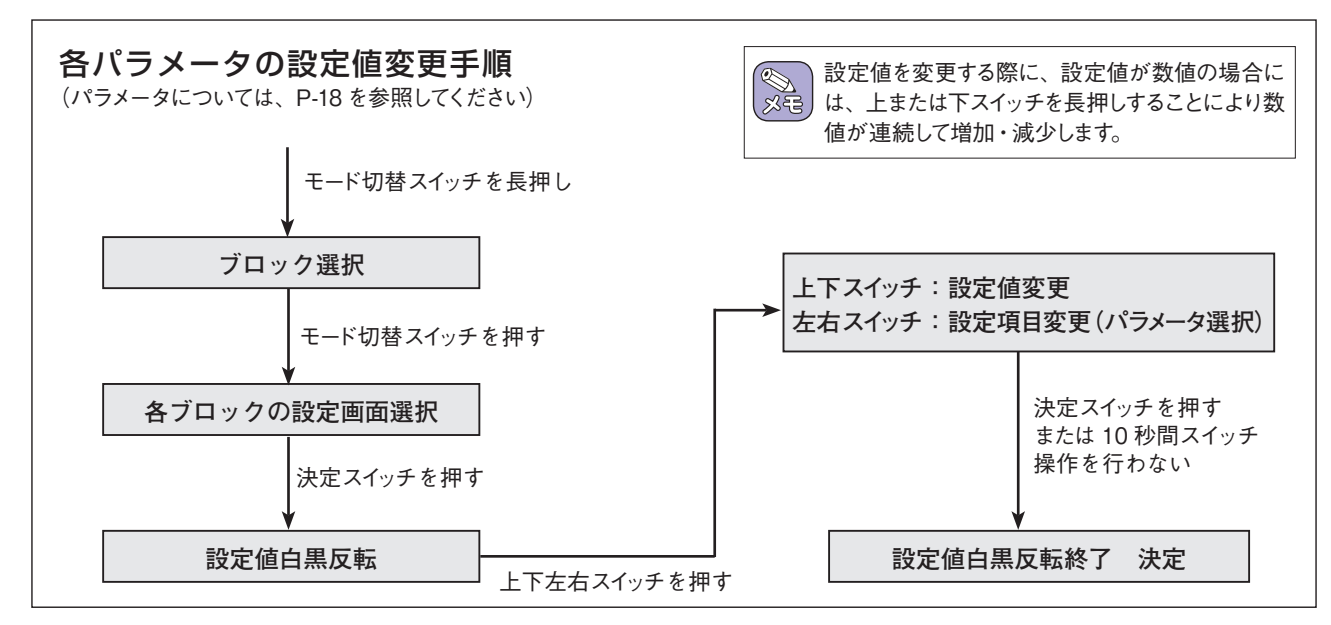

## 6. 操作方法 (続き)

(1) 電源投入

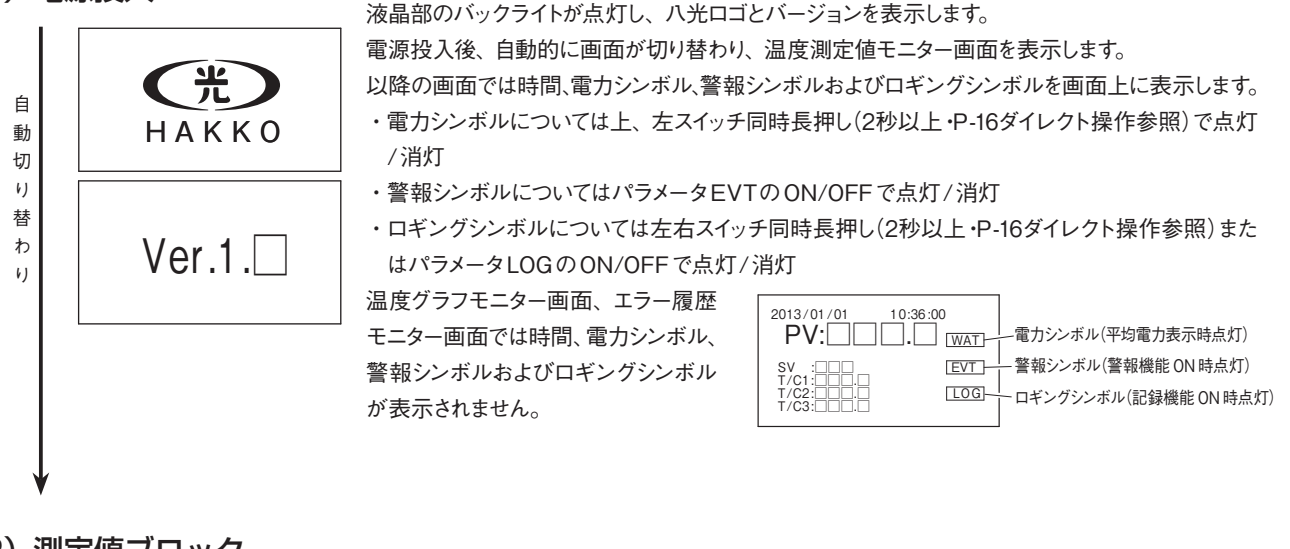

### (2) 測定値ブロック

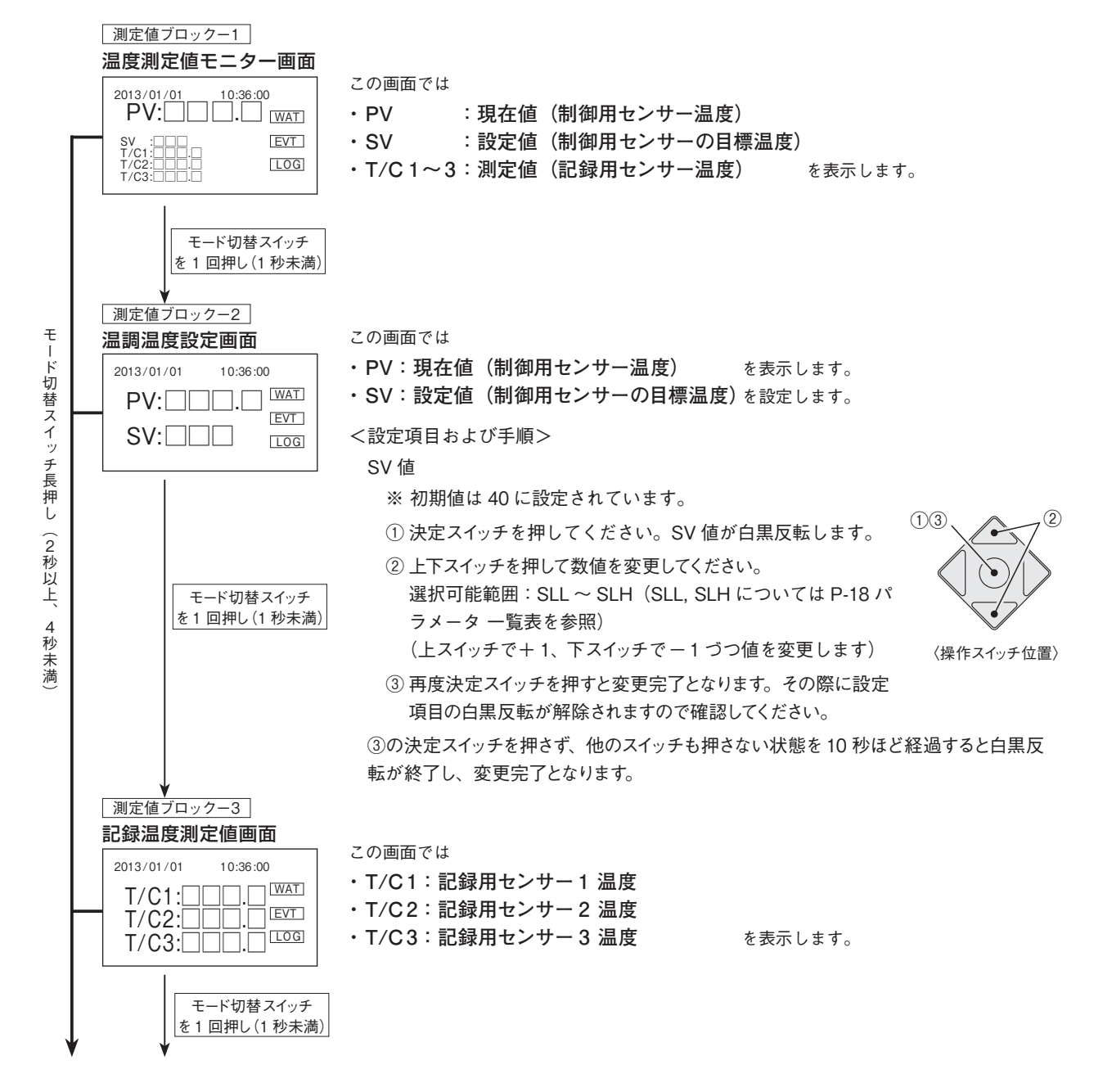

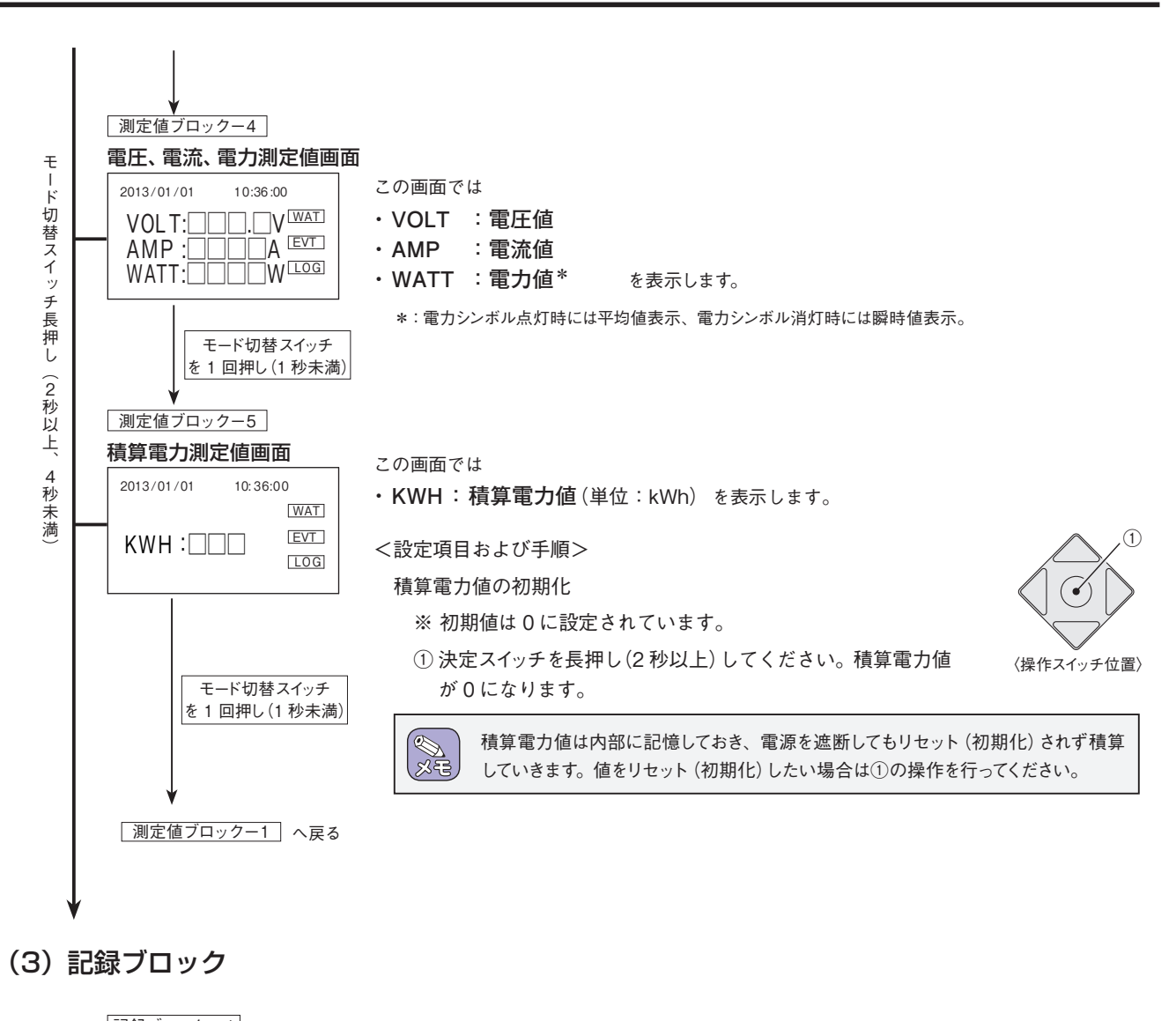

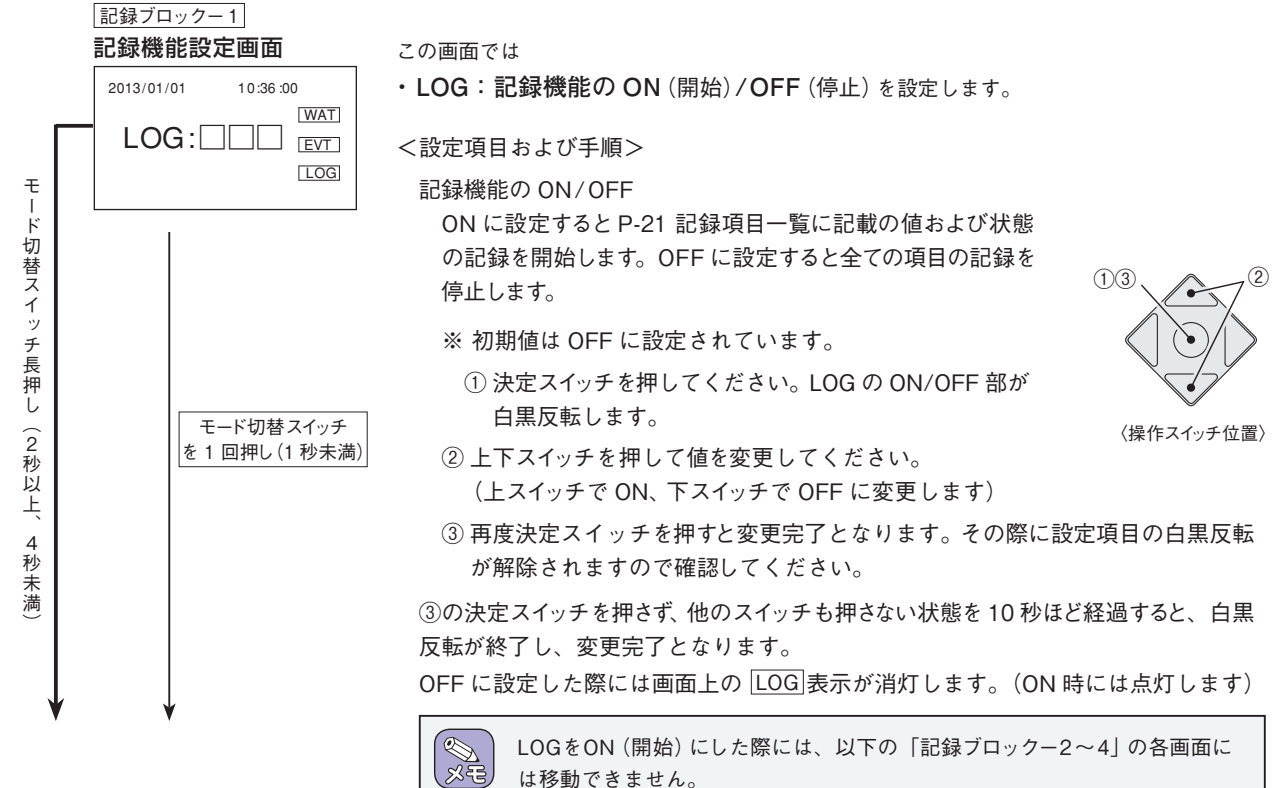

## 6. 操作方法 (続き)

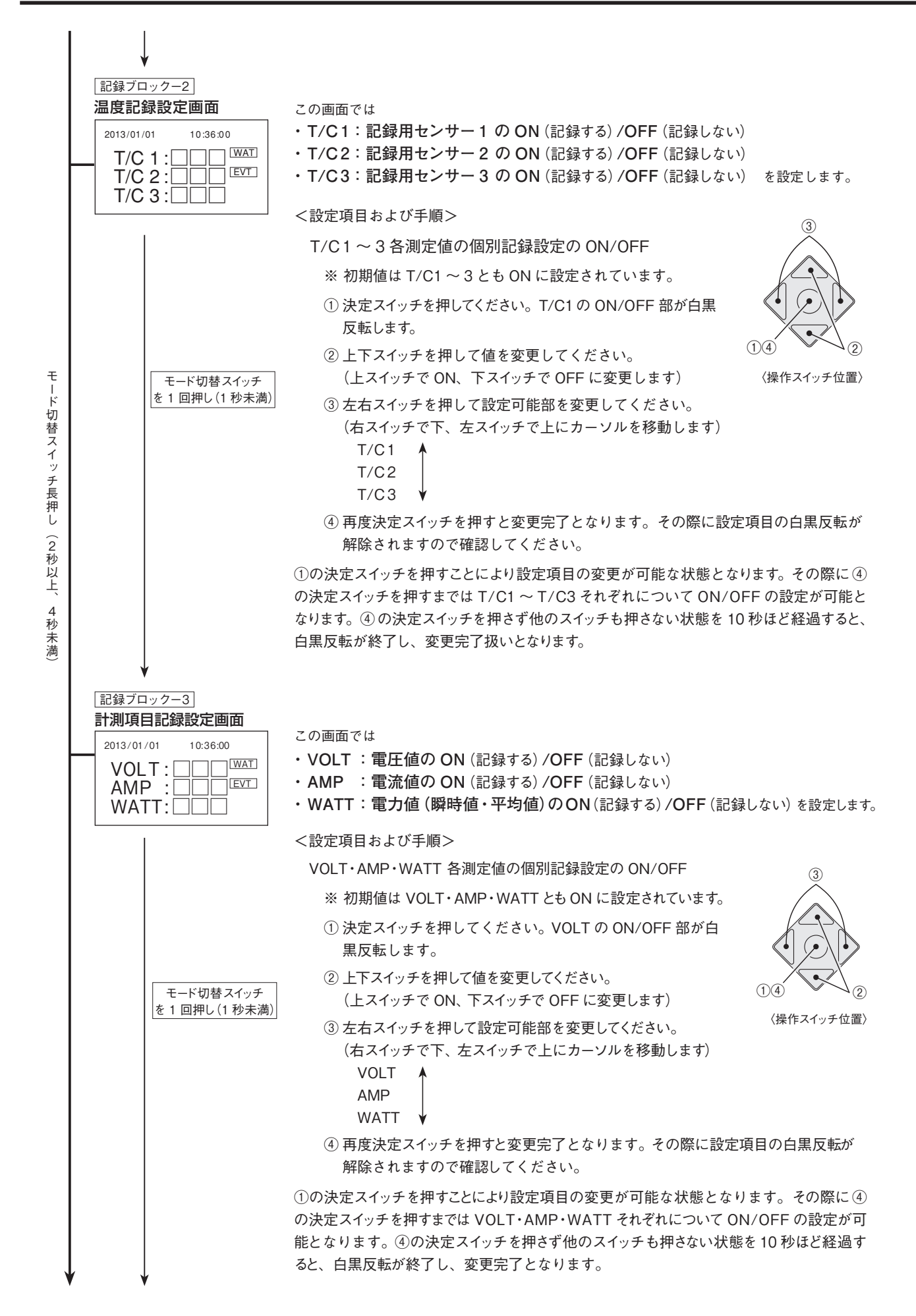

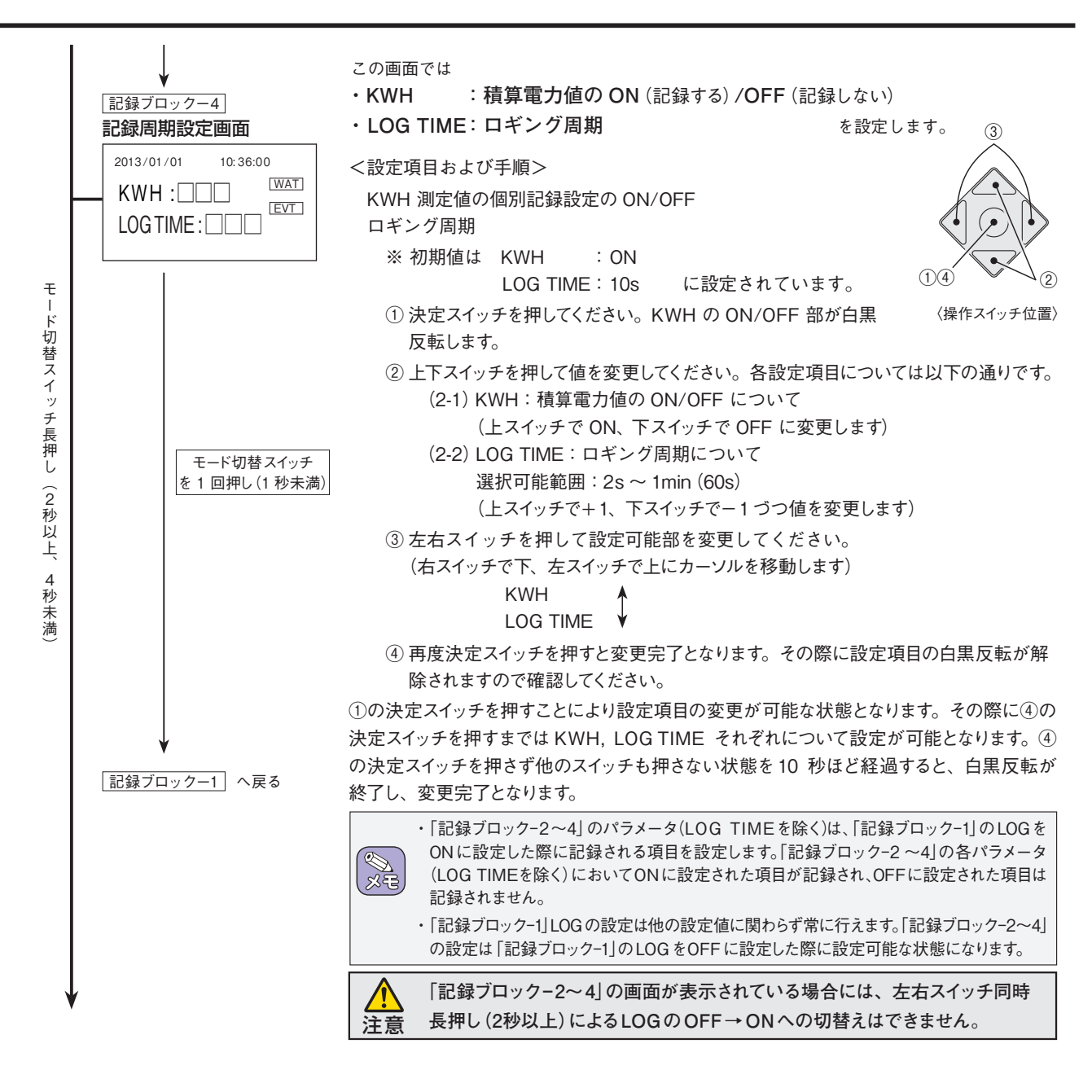

(4) 警報ブロック

この画面では

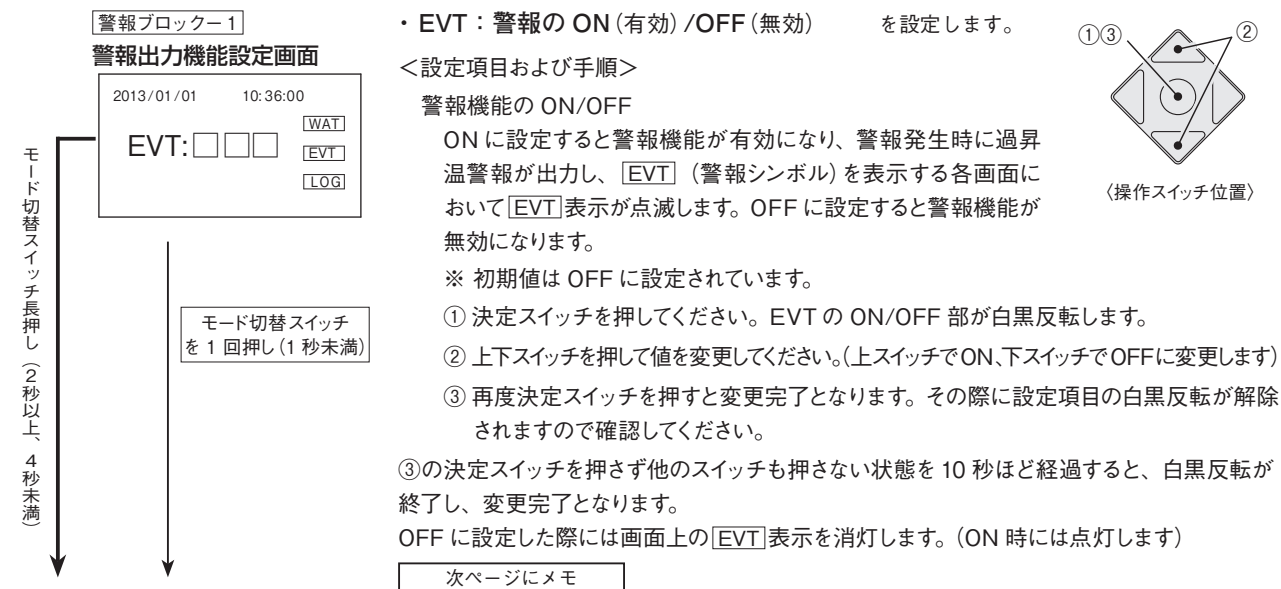

12

## 6. 操作方法 (続き)

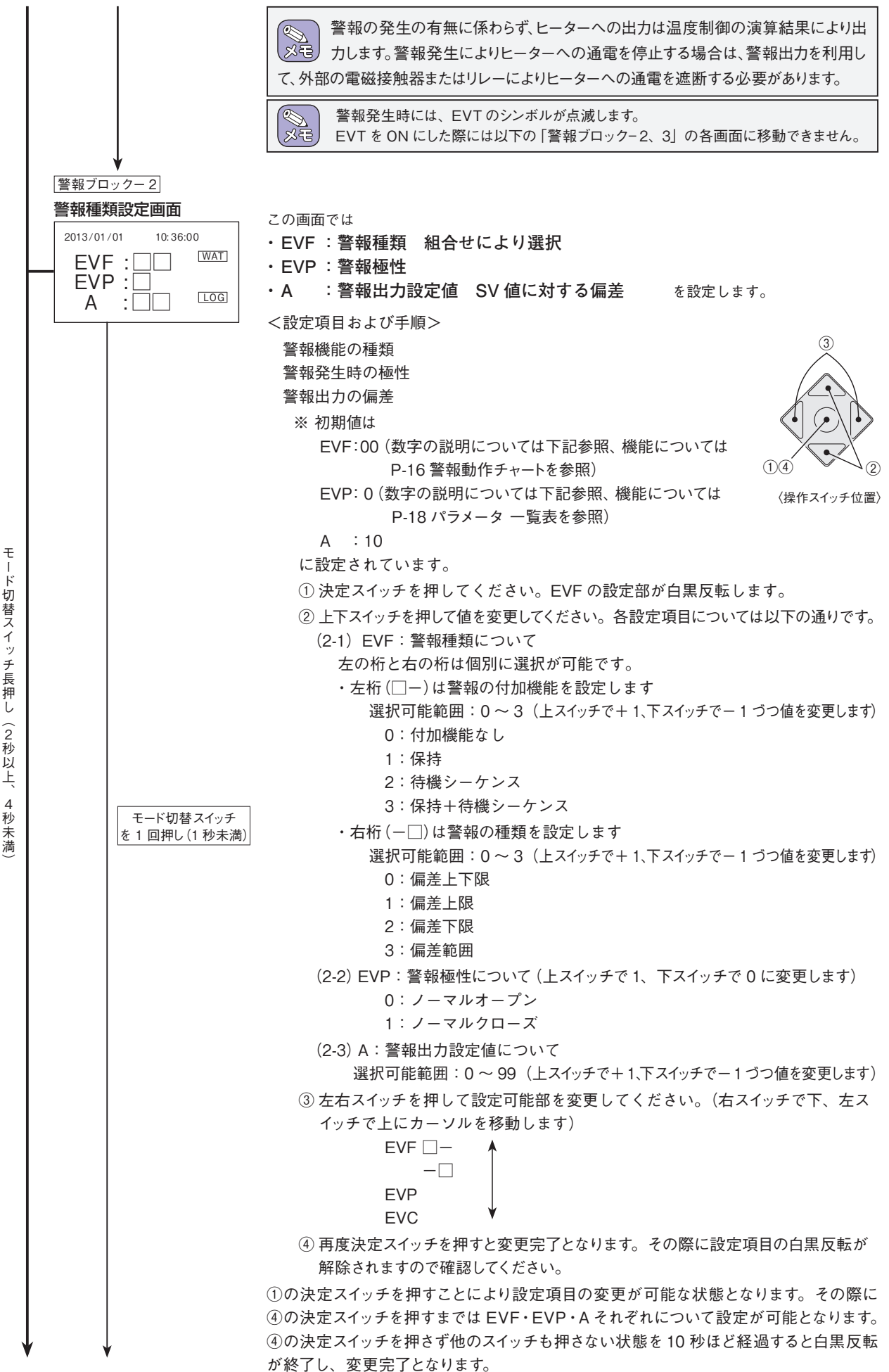

・切替スイッチ長押し (2秒以上、

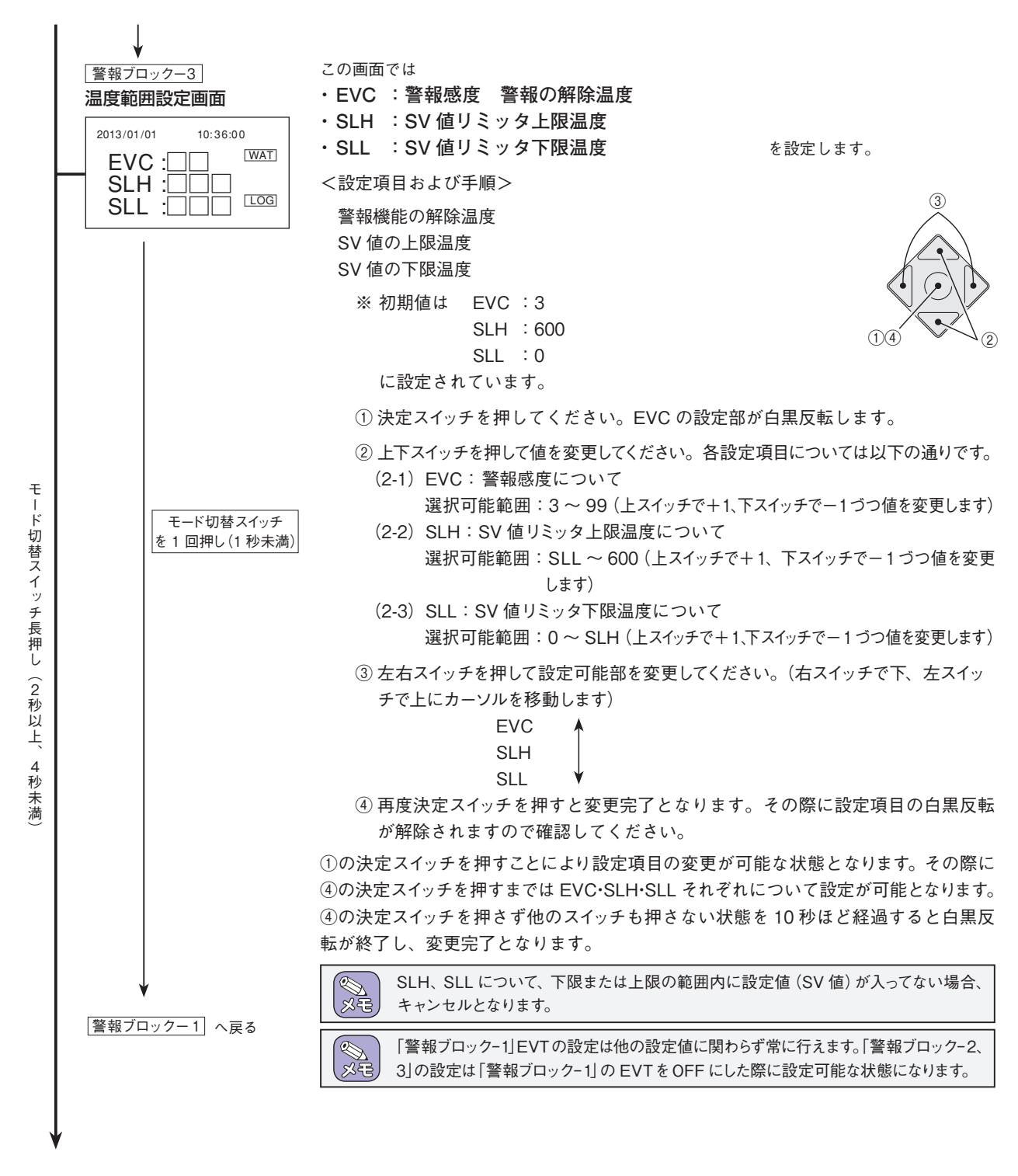

(5) グラフブロック

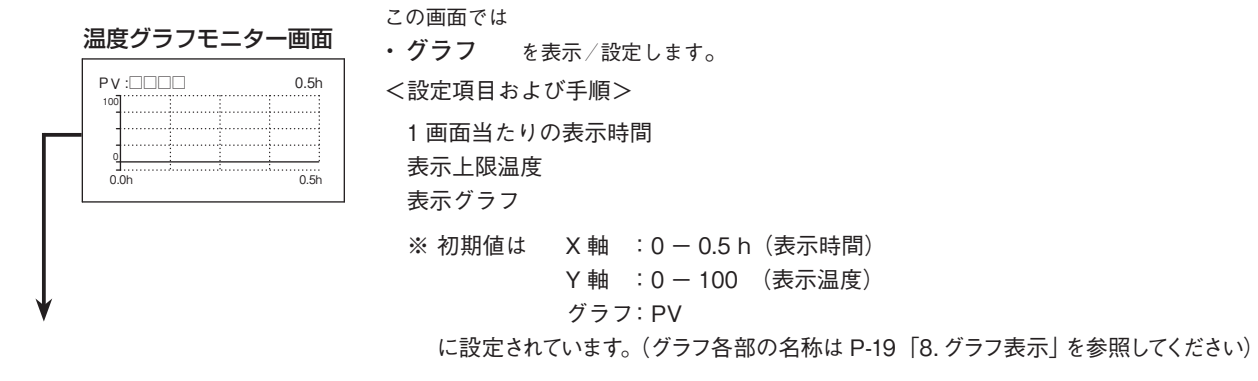

## 6. 操作方法 (続き)

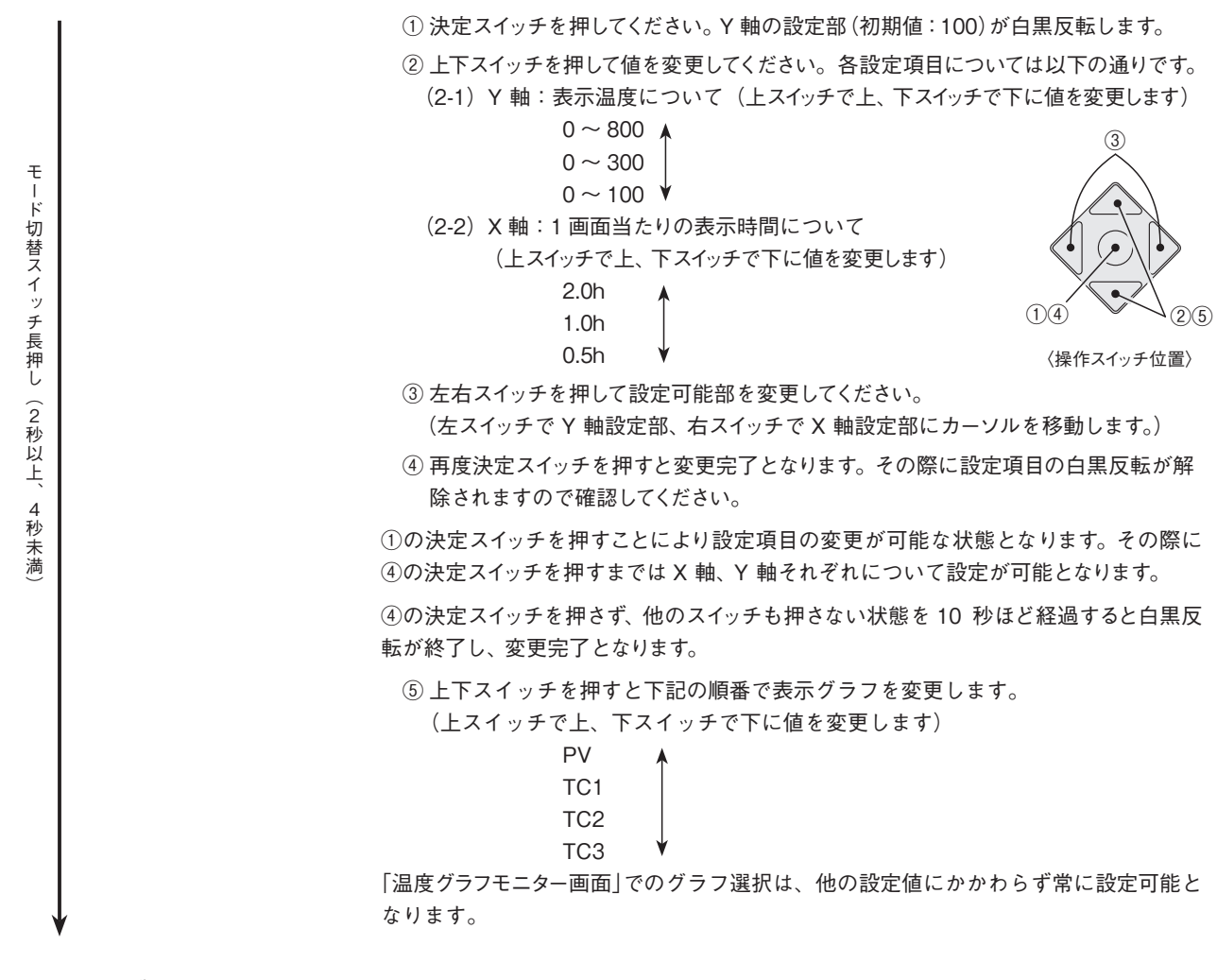

#### (6)時刻ブロック

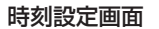

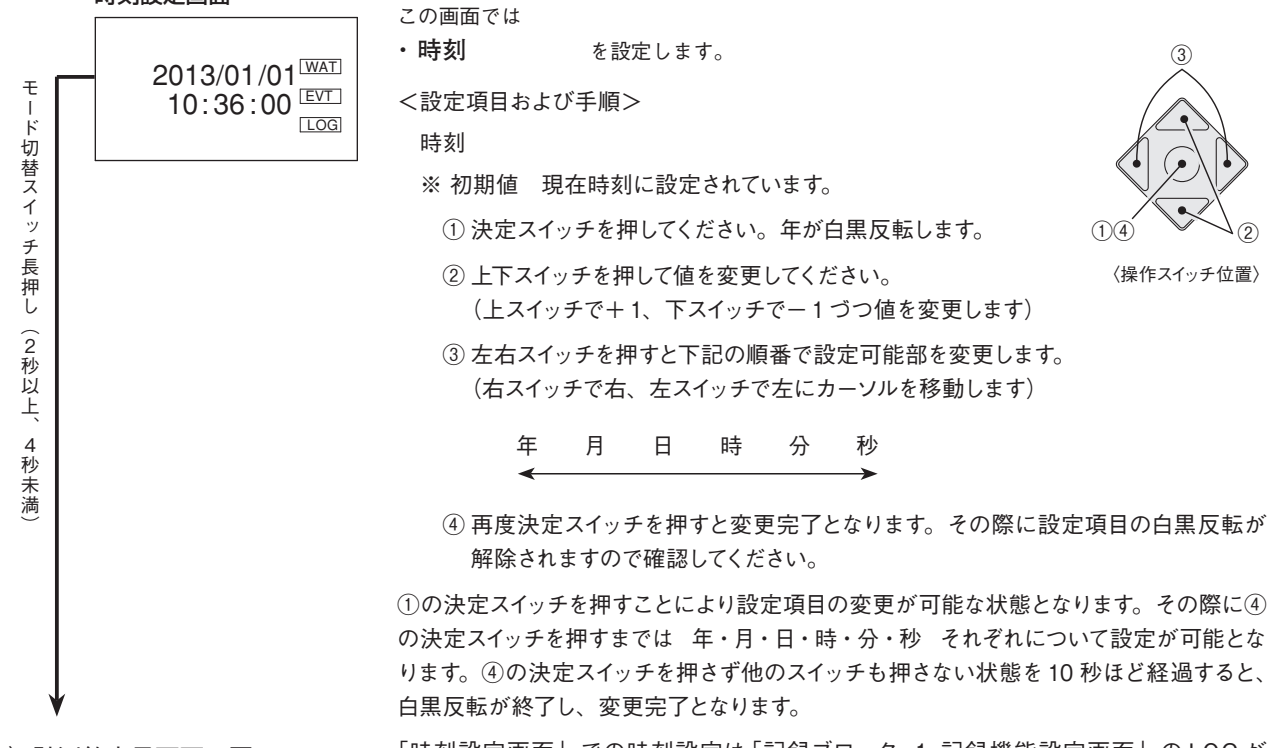

(2) 計測値表示画面へ戻る

「時刻設定画面」での時刻設定は「記録ブロック-1 記録機能設定画面」のLOGが OFFの状態で設定可能となります。

### (7) エラー履歴ブロック

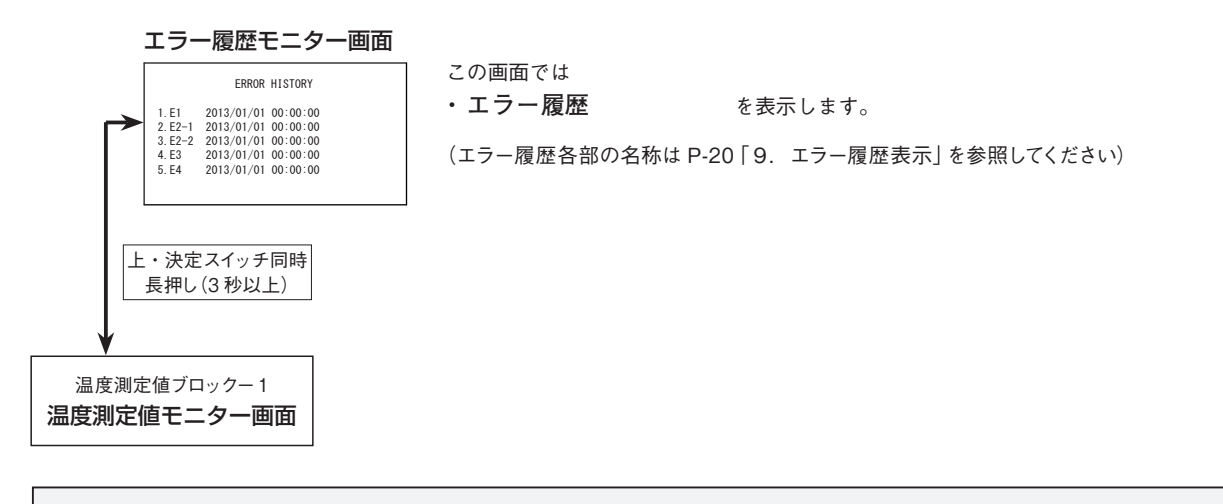

〈ダイレクト操作〉

《》 》 书

- ・(3) 記録ブロック、(4) 警報ブロック、(5) グラフブロック、(6) 時刻ブロックの時に、モード切替スイッチ長押し(4 秒以上)
   で(2) 測定値ブロック-1「温度測定値モニター画面」へ移動します。
- ・ (2) ~ (6) の画面において、左右スイッチ同時長押し (2 秒以上) で LOG の ON/OFF が切替えられます。その際、「(3) 記録ブロック-1」 の ON/OFF 及び LOG のシンボルマークも切り替わります。ただし、「記録ブロック-2~4」の画面が表示 されている場合には、左右スイッチ同時長押し (2 秒以上) による LOG の OFF → ON への切替えはできません。
- ・(2)~(6)の画面において、上、左スイッチ同時長押し(2秒以上)で電力表示の平均値/瞬時値が切り替えられます。その際、 「(2)測定値ブロック-4」の電力値(WATT)表示およびWATのシンボルマークも切り替わります。

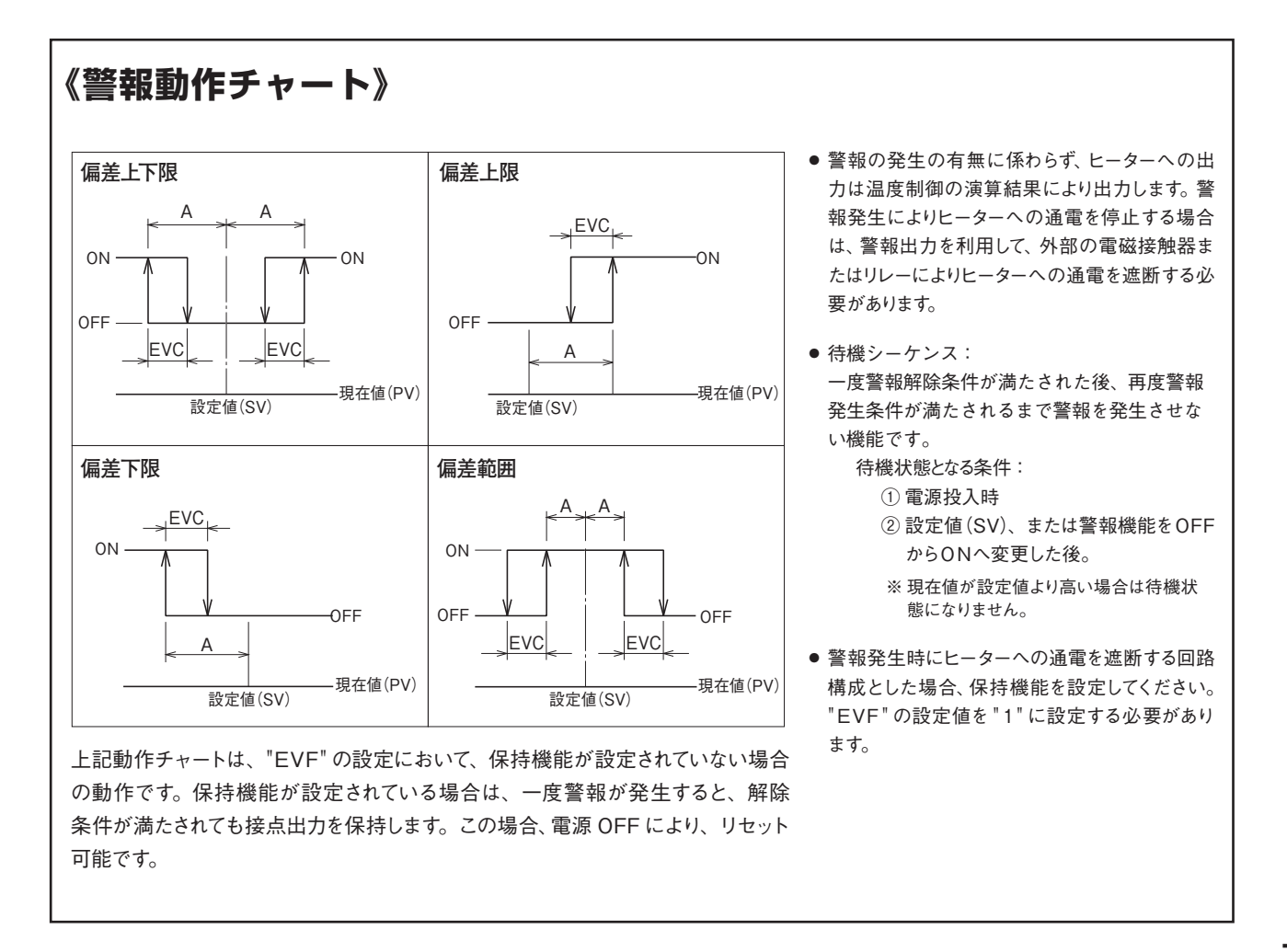

《画面表示フロー》

各画面は表示例

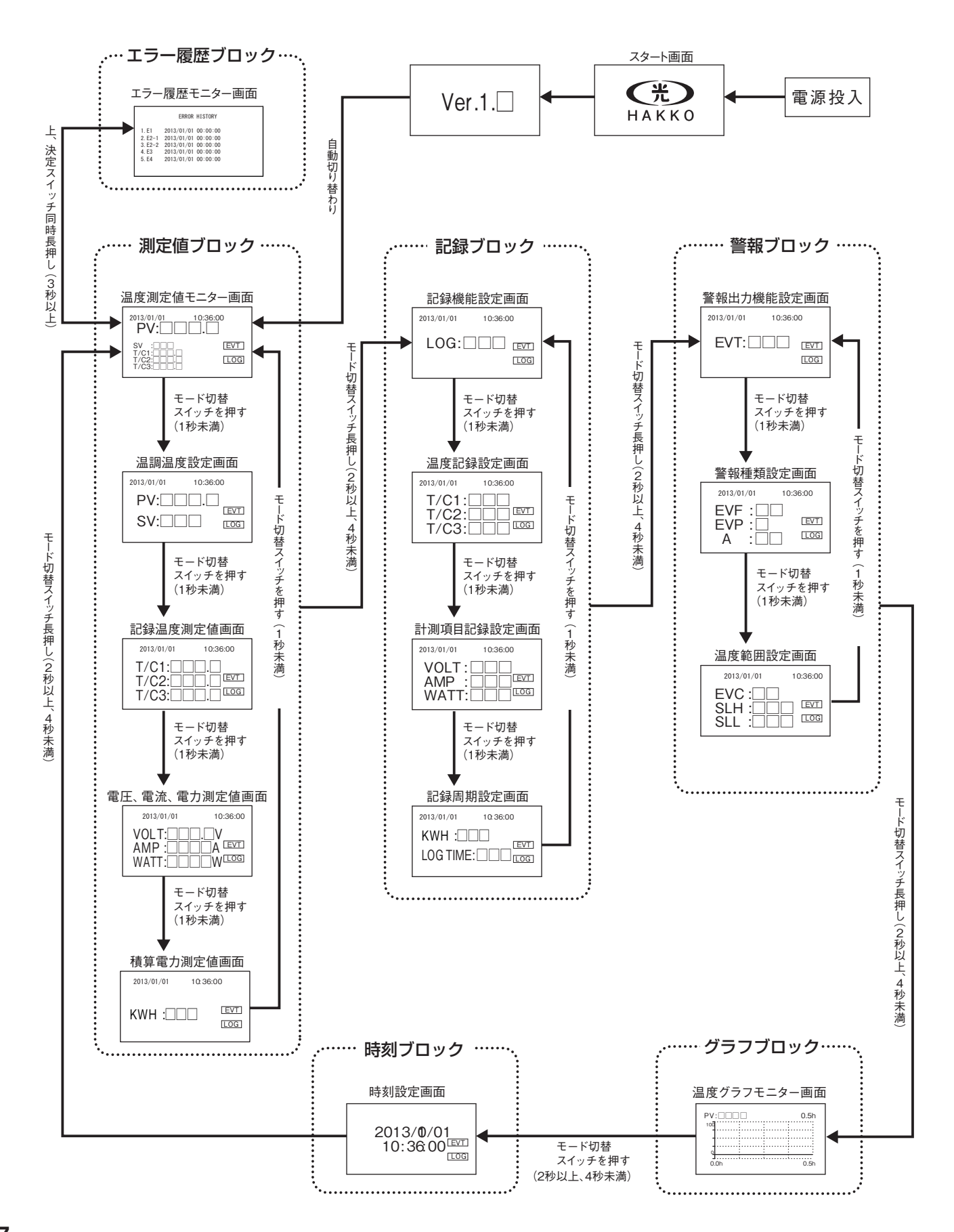

# 7. 表示内容

## 《パラメータ 一覧表》

#### 測定値ブロック

| パラメータ | 名称           | 概 略 説 明                       | 設定範囲    | 初期値 | 単位     |
|-------|--------------|-------------------------------|---------|-----|--------|
| PV    | 現在温度表示       | 制御用センサーの指示温度を表示します            | -       | _   | °C     |
| SV    | 温度設定値表示      | 制御用センサーにおける制御温度 (目標値) を設定します  | SLL~SLH | 40  | °C     |
| T/C1  | 記録用センサー1温度表示 | 記録用センサー (TC1) の指示温度を表示します     | -       | —   | °C     |
| T/C2  | 記録用センサー2温度表示 | 記録用センサー (TC2) の指示温度を表示します     | _       | —   | °C     |
| T/C3  | 記録用センサー3温度表示 | 記録用センサー (TC3) の指示温度を表示します     | _       | —   | °C     |
| VOLT  | 電圧値表示        | 入力電圧を表示します                    | _       | _   | V      |
| AMP   | 電流値表示        | 負荷電流(制御出力電流値)を表示します           | _       | _   | A (mA) |
| WATT  | 電力値表示        | 制御出力における消費電力(平均値または瞬時値)を表示します | -       | —   | W      |
| КШН   | 積算電力値表示      | 制御出力における積算消費電力を表示します          | _       | _   | kWh    |

#### 記録ブロック

| パラメータ    | 名 称           | 概 略 説 明                                          | 設定範囲   | 初期値 | 単位 |
|----------|---------------|--------------------------------------------------|--------|-----|----|
| LOG      | 記録機能設定        | 記録機能使用の開始 / 停止の設定を行います。ON で記録を開始し、<br>OFF で停止します | ON/OFF | OFF | —  |
| T/C1     | 記録用センサー1の記録設定 | 記録用センサー1の指示温度を記録する/しないの設定を行います                   | ON/OFF | ON  | —  |
| T/C2     | 記録用センサー2の記録設定 | 記録用センサー2の指示温度を記録する/しないの設定を行います                   | ON/OFF | ON  | —  |
| T/C3     | 記録用センサー3の記録設定 | 記録用センサー3の指示温度を記録する/しないの設定を行います                   | ON/OFF | ON  | —  |
| VOLT     | 電圧値の記録設定      | 入力電圧を記録する / しないの設定を行います                          | ON/OFF | ON  | —  |
| AMP      | 電流値の記録設定      | 負荷電流 (制御出力電流値) を記録する/しないの設定を行います                 | ON/OFF | ON  | —  |
| WATT     | 電力値の記録設定      | 電力(瞬時値・平均値)を記録する/しないの設定を行います                     | ON/OFF | ON  | —  |
| кwн      | 積算電力値の記録設定    | 制御出力における積算電力を記録する / しないの設定を行います                  | ON/OFF | ON  | _  |
| LOG TIME | 記録周期          | 記録周期の設定を行います                                     | 2~60   | 10  | 秒  |

記録ブロックにおける T/C1、T/C2、T/C3、VOLT、AMP、WATT、KWH の各パラメータでは、LOG を ON に設定した際に記録する / しないの設定を行います。 ON に設定された項目は記録され、OFF に設定された項目は記録されません。

#### 警報ブロック

| パラメータ | 名称          | 概 略 説 明                                                                                                    | 設定範囲           | 初期値   | 単位 |
|-------|-------------|----------------------------------------------------------------------------------------------------|----------------|-------|----|
| EVT   | 警報機能設定      | 警報機能有効 / 無効の設定を行います。ON で警報機能が有効<br>になり、OFF で無効になります                                                                                                    | ON/OFF         | OFF   | _  |
| EVF   | 警報種類        | <ul> <li>警報発生範囲の種類及び付加機能の設定を行います</li> <li>0 - 0         <ul> <li>□</li> <li>□</li> <li>① 付加機能</li> <li>0 : 偏差上下限</li> <li>0 : なし</li> <li>1 : 偏差上限</li> <li>1 : 保持</li> <li>2 : 偏差下限</li> <li>2 : 備後シーケンス</li> <li>3 : 保持+待機シーケンス</li> </ul> </li> </ul> | 左記参照           | 0 — 0 | _  |
| EVP   | 警報極性設定      | <ul> <li>警報が発生した際の出力接点状態の設定を行います</li> <li>0:ノーマルオープン<br/>警報発生で温度警報出力接点が閉となります。</li> <li>1:ノーマルクローズ<br/>警報発生で温度警報出力接点が開となります。</li> <li>電源 OFF 時は設定に関わらずオープンとなります。また、ノーマルクローズになるタイミングは設定完了とほぼ同時になります</li> </ul>                                            |                | 0     | _  |
| EVC   | 警報感度        | 警報の解除温度設定を行います                                                                                                    | 3~99           | 3     | °C |
| А     | 警報出力設定値     | 温度設定値 (SV)に対し、"A" で設定した偏差が生じた場合、<br>警報が発生します                                                                                                    | 0~99<br>(偏差)   | 10    | °C |
| SLH   | SV リミッタ上限設定 | 温度設定値 (SV)の上限値の設定を行います                                                                                                    | $SLL \sim 600$ | 600   | °C |
| SLL   | SV リミッタ下限設定 | 温度設定値 (SV)の下限値の設定を行います                                                                                                    | $0 \sim SLH$   | 0     | °C |

-EVTをONに設定し警報を有効にした場合、過昇温警報 (無電圧接点) が出力します。また、EVT」 (警報シンボル) を表示する各画面において、EVT」が点滅します。

### 《各部の名称》

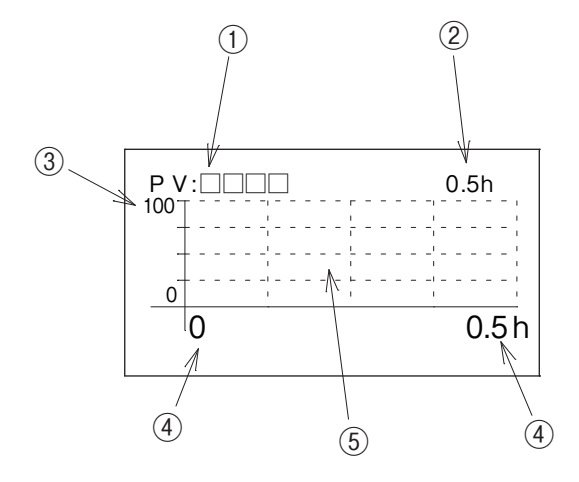

| 番号  | 名 称           | 概略説明                                                |
|-----|---------------|-----------------------------------------------------|
| 1   | 表示グラフ<br>現在温度 | 現在表示されているグラフの名称および現在温<br>度を表示する                     |
| 2   | X 軸幅          | 1 画面あたりの X 軸の表示時間を示す<br>(変更可能部:詳細はP-14「6. 操作方法」を参照) |
| 3   | Y 軸幅          | Y 軸の表示上限温度を示す<br>(変更可能部 : 詳細は P-14「6. 操作方法」を参照)     |
| 4   | 測定時間          | 測定開始からの時間を示す                                        |
| (5) | グラフ表示部        | 測定温度によるグラフを表示する                                     |

### 《表示方法》

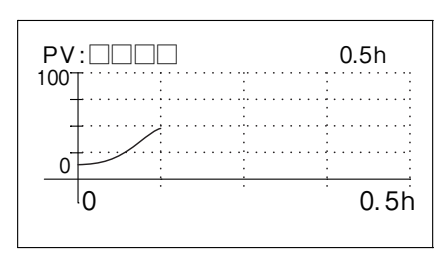

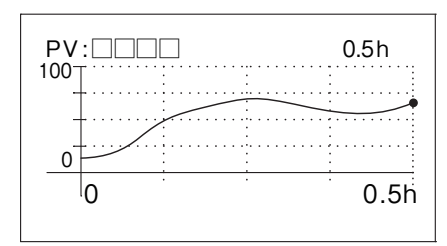

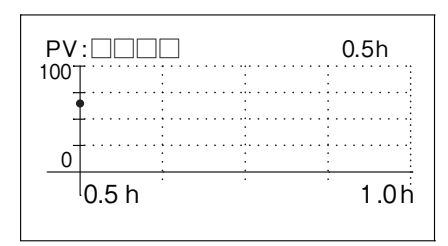

- ①温度測定開始と同時にグラフ表示が開始されます。
- ② グラフは画面左端より右端の方へポイントしていきます。
- ③ グラフが右端までいっぱいになった際には右端時の温度を左端にス ライドさせて再度右端の方へポイントしていきます。
- ④ グラフ表示が右端まで行き、画面が切り替わっている状態で左右ス イッチを押すと左スイッチで過去側へ1 画面スライド、右スイッチで 現在側へ1 画面スライドします。
- ⑤ グラフ表示は過去8時間分まで(0.5hの場合は16画面、1.0hの場合は8画面、2.0hの場合は4画面表示)ただし、1画面以上グラフ表示がいっぱいにならないと画面のスライドは行えません。

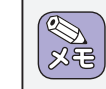

測定開始から8時間以上前のグラフ表示につきまして は、表示が削除されます。

## 9. エラー履歴表示

### 《各部の名称》

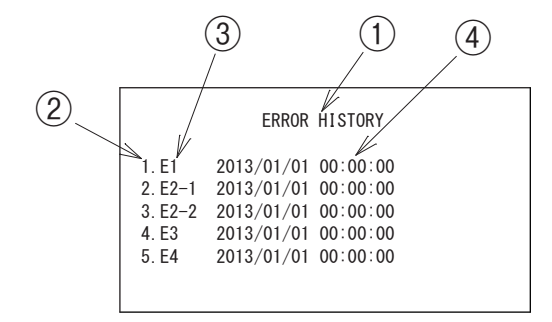

| 番号 | 名称              | 概略説明              |
|----|-----------------|-------------------|
| 1  | エラー履歴表示<br>タイトル | エラー履歴表示画面であることを示す |
| 2  | エラー履歴ナンバー       | 発生したエラーの発生順を示す    |
| 3  | エラーコード*         | 発生したエラーのコードを示す    |
| 4  | エラー発生時間         | エラーが発生した時間を示す     |

\* 表示されるエラーコードの異常内容は P-22 「11. エラーコードと異常内容」を参照してください。

### 《表示方法》

#### ERROR HISTORY

1.E1 2013/01/01 00:00:00

|         | ERROR      | HISTORY  |
|---------|------------|----------|
| 1. E1   | 2013/01/01 | 02:00:00 |
| 2. E2–1 | 2013/01/01 | 01:30:00 |
| 3. E2–2 | 2013/01/01 | 01:00:00 |
| 4. E3   | 2013/01/01 | 00:30:00 |
| 5. E4   | 2013/01/01 | 00:00:00 |

ERROR HISTORY

6. E1 2013/01/01 00:00:00

- ① エラー発生と同時にエラー履歴画面に発生したエラーが表示され ます。
- ② エラーナンバーは発生したエラーのうち最新のものを1とし、数字の小さいものから順に発生時期の新しいものを表示していきます。
- ③1画面には5つのエラーしか表示できないため、6つ目以降のエラ ーが発生した際には、発生時期の古いものから別画面へ表示して いき、1画面に5つのエラーが表示される度に発生時期の古いも のが別画面に表示されていきます。
- ④ 発生したエラーが6つ以上となった状態で上下スイッチを押すと、 上スイッチで現在側へ1画面スライド、下スイッチで過去側へ1画面 スライドし、別画面のエラー履歴も表示できます。
- ⑤ エラー履歴表示は過去 50 回分 (10 画面) までしか記録・表示で きません。ただし、エラー発生回数が 6 回以上にならないと画面 のスライドは行えません。

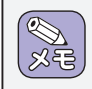

エラー発生回数が 51 回以上のエラー履歴については発 生時期が古いものから順に削除されていきます。

# 10. ロギング

記録ブロックにおいて LOG を ON にした際に SD カードへ保存されるファイル形式は CSV ファイルとなっています。 記録項目および表示例は下記のようになっています。

### 《ロギング表示例》

| DATE | TIME | PV | TC1 | TC2 | TC3 | 電圧 | 電流 | 電力(瞬時) | 電力(平均) | 積算電力 | エラー1 | エラー2 | エラー3 | エラー4 | エラー5 | 警報 |
|------|------|----|-----|-----|-----|----|----|--------|--------|------|------|------|------|------|------|----|
|      |      |    |     |     |     |    |    |        |        |      |      |      |      |      |      |    |
|      |      |    |     |     |     |    |    |        |        |      |      |      |      |      |      |    |
|      |      |    |     |     |     |    |    |        |        |      |      |      |      |      |      |    |
|      |      |    |     |     |     |    |    |        |        |      |      |      |      |      |      |    |
|      |      |    |     |     |     |    |    |        |        |      |      |      |      |      |      |    |
|      |      |    |     |     |     |    |    |        |        |      |      |      |      |      |      |    |
|      |      |    |     |     |     |    |    |        |        |      |      |      |      |      |      |    |
|      |      |    |     |     |     |    |    |        |        |      |      |      |      |      |      |    |
|      |      |    |     |     |     |    |    |        |        |      |      |      |      |      |      |    |
|      |      |    |     |     |     |    |    |        |        |      |      |      |      |      |      |    |
|      |      |    |     |     |     |    |    |        |        |      |      |      |      |      |      |    |
|      |      |    |     |     |     |    |    |        |        |      |      |      |      |      |      |    |
|      |      |    |     |     |     |    |    |        |        |      |      |      |      |      |      |    |
|      |      |    |     |     |     |    |    |        |        |      |      |      |      |      |      |    |

## 《記録項目一覧》

| Ē                | 己 録 項 目       | 概略説明                                                              | 表示例             | 単位    |
|------------------|---------------|-------------------------------------------------------------------|-----------------|-------|
| DATE             | 日付            | 本体記録の日付を表示します                                                     | 2012.1.1        | 年/日/月 |
| TIME             | 時間            | 本体記録の時間を表示します                                                     | 10:10:10        | 時:分:秒 |
| PV               | 制御用熱電対の測定温度   | 制御用熱電対での測定温度を表示します                                                | 100.0           | °C    |
| TC1 *1           | 記録用熱電対1の測定温度  | 記録用センサー1の測定温度を表示します                                               | 100.0           | °C    |
| TC2 *1           | 記録用熱電対2の測定温度  | 記録用センサー2の測定温度を表示します                                               | 100.0           | °C    |
| TC3 *1           | 記録用熱電対3の測定温度  | 記録用センサー3の測定温度を表示します                                               | 100.0           | °C    |
| 電圧 *1            | 測定電圧          | 測定電圧を表示します                                                        | 100.0           | V     |
| 電流 <sup>*1</sup> | 測定電流          | 測定電流を表示します                                                        | 10000           | mA    |
| 電力(瞬時)*1         | 測定電力(瞬時値)     | 測定電力の瞬時値を表示します                                                    | 1000            | w     |
| 電力(平均)*1         | 測定電力 (平均値)    | 測定電力の過去 60 秒間の移動平均値を表示します<br>(測定開始 60 秒未満は測定開始からの平均値を表示します)       | 1000            | W     |
| 積算電力 *1          | 測定積算電力        | 測定積算電力値を表示します                                                     | 10.00           | kWh   |
| エラー1             | バーンアウトの有無     | エラー 1 発生の有無を表示します<br>(異常内容については P-22 「11. エラーコードと異常内容」 を参照してください) | ○<br>(発生したときのみ) | _     |
| エラー2             | システムエラーの有無    | エラー 2 発生の有無を表示します<br>(異常内容については P-22 「11. エラーコードと異常内容」 を参照してください) | <br>(発生したときのみ)  | _     |
| エラー3             | 室温補正エラーの有無    | エラー 3 発生の有無を表示します<br>(異常内容については P-22 [11. エラーコードと異常内容] を参照してください) | <br>(発生したときのみ)  | _     |
| エラー 4            | 電流異常検出エラーの有無  | エラー 4 発生の有無を表示します<br>(異常内容については P-22 [11. エラーコードと異常内容] を参照してください) | <br>(発生したときのみ)  | _     |
| エラー 5            | リレー接点寿命エラーの有無 | エラー 5 発生の有無を表示します<br>(異常内容については P-22 [11. エラーコードと異常内容] を参照してください) | ○<br>(発生したときのみ) | _     |
| 警報               | 警報出力の有無       | 設定した警報機能の有無を表示します                                                 | ○<br>(発生したときのみ) | _     |

\*1 記録ブロックにおける関連パラメータの設定により、記録する/記録しないの選択が可能です。詳細はP-11「6.操作方法」を参照。

# 11. エラーコードと異常内容

### 《エラーコード 一覧》

| エラー<br>コード   | 名称            | 異常内容                                                                                                    | 温 度<br>制 御 | 記 録<br>機 能 | 内 部<br>ブザー               | 解除方法                     | 処  置                                                                          |
|--------------|---------------|----------------------------------------------------------------------------------------------------|------------|------------|--------------------------|--------------------------|-------------------------------------------------------------------------------|
| ERR1<br>(E1) | バーンアウト        | 制御用熱電対が断線もしくは現在値<br>(PV)が測定範囲を超えた場合(温度表<br>示は)                                                                                                    | 停止         | 継続         | 停止                       | 電源リセット                   | PV が測定範囲を超えていない場合<br>は、熱電対を挿入し直してください。<br>それでもなお解除されない場合は熱<br>電対を交換してください     |
| ERR2<br>(E2) | システムエラー       | 内部システムに異常のある場合<br>E2-1:内部保存データ読込みエラー                                                                                                    | 停止         | 継続         | 鳴<br>( 停止する )<br>(場合もあり) | 電源リセット                   | 当社にご連絡ください                                                                    |
| ERR3<br>(E3) | 室温補正<br>エラー   | 基板内部の温度が異常温度を検出した<br>場合                                                                                                    | 停止         | 継続         | 鳴                        | 電源リセット                   | 当社にご連絡ください                                                                    |
| ERR4<br>(E4) | 電流異常検出        | 無負荷もしくはリレー OFF の状態で電<br>流を検出した場合<br>15A 以上の電流が流れた場合                                                                                                    | 停止         | 継続         | 鳴                        | 電源リセット                   | 当社にご連絡ください                                                                    |
| ERR5<br>(E5) | リレー接点<br>寿命   | リレー接点が規定回数に達した場合                                                                                                    | 停止         | 継続         | 停止                       | 解除不可                     | 当社にご連絡ください                                                                    |
| ERR6<br>(E6) | SD カード<br>エラー | SD カードへの読み書きができない場合<br>E6-1:SDカードプロテクト<br>E6-2:SDカードマウント異常<br>E6-3:SDカードファイルオープン異常<br>E6-4:SDカードファイル書き込み異常<br>E6-5:SDカードファイルアクセス異常<br>E6-6:SDカードファイルクローズ異常 | 継続         | 停止         | 鳴                        | SDカードの読<br>み書きが可能<br>で解除 | SDカードの状態(LOCKの有無、<br>フォーマットの実施)を確認してくだ<br>さい<br>それでもなお解除されない場合は当<br>社にご連絡ください |

エラーコード 一覧に記載の異常内容が発生した際に、各エラーコードに対応した動作を行うと同時に、画面の日時の箇所にエラー コードを表示します。また異常ランプが点灯します。

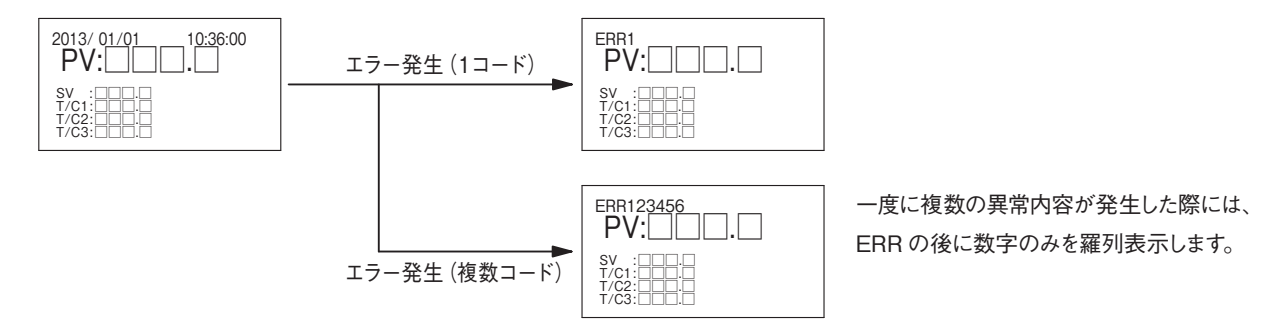

## 12. 警報発生時の動作

- ・各画面において EVT (警報シンボル)が点滅します。
- ・過昇温警報 (無電圧接点)を出力します。
- ・制御出力は、OFFしません。(警報発生中においても温度制御の演 算結果により制御出力はON/OFFを繰り返します。)

警報の設定はP-12「6.操作方法」を、警報の種類については、P-16 警報動作チャートおよび、P-18 パラメータ 一覧表を参照ください。

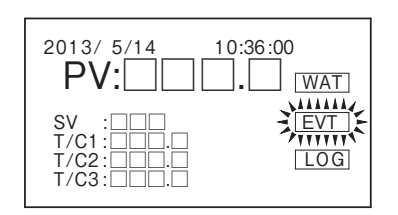

# 13. 使用上のご注意とお願い

- 本コントローラーの制御出力はヒーター専用です。絶対に白熱ランプやモーター、電磁接触器(リレー含む) などに使用しないでください。
- 過昇温防止器や漏電ブレーカーは付加しておりません。安全のため、必ずこれらを具備した電源をご使用くだ さい。
- 温度制御にはリレー(有接点)を使用しております。早い ON/OFF サイクルでのご使用はリレー接点の 寿命を著しく短くします。リレー接点寿命は20万回(リレーメーカーカタログ値)と有限です。リレー の動作が20万回を超えますと電源投入中に異常ランプが点滅してお知らせしますので使用を停止してく ださい。そのまま使い続けますと火災などの重大な事故に至る場合があります。
- ヒーターの負荷電流は必ず 10A 以下でご使用ください。
- 強いノイズにより誤作動が起きることがあります。ノイズ発生源から遠ざけたり、電源を変えるなどの措置 を講じてください。また、ノイズにより液晶上の表示に不具合が起きた場合には、モード切替スイッチを押 すことにより復帰します。
- 本コントローラーは耐震構造ではありません。振動のない状態でご使用ください。
- ご使用にあたり、火災事故防止・感電事故防止には十分注意を払い、正しく取扱ってください。

## アフターサービス

●ご不明の点がありましたら

ご使用にあたってご不明な点や、使用中にお気づきの点がございましたら、お買い求めの販売店または お近くの(㈱八光電機 支店・営業所・販売会社までご連絡ください。

### 株式会社 八光電機 支店・営業所・販売会社一覧

#### ○株式会社八光電機 営業本部

| 本部·東京支店 〒153-0051 東京都目黒区上目黒 1-7-9                                              | TEL(03)3464-8500 FAX(03)3464-8539   |
|--------------------------------------------------------------------------------|-------------------------------------|
| 仙 台 支 店 〒983-0852 仙台市宮城野区榴岡 3-10-7 サンライン第66ビル1 階                               | TEL(022)257-8501 FAX(022)257-8505   |
| 宇 都 宮 支 店 〒320-0065 宇都宮市駒生町1359-42                                             | TEL(028)652-8500 FAX(028)652-5155   |
| 大 宮 支 店 〒331-0804 さいたま市北区土呂町2-10-15 深澤ビル1階                                     | TEL(048)667-8500 FAX(048)667-0008   |
| 大 阪 支 店 〒553-0003 大阪市福島区福島8-16-20 MSビル                                         | TEL(06)6453-9101 FAX(06)6453-5650   |
| 福 岡 支 店 〒812-0016 福岡市博多区博多駅南1-7-28 アバンダント94 1 階                                | TEL(092)411-4045 FAX(092)409-1662   |
| 札 幌 営 業 所 〒060-0042 札幌市中央区大通西 13-4-104 北晴大通ビル 402                              | TEL(011)252-7607 FAX(011)252-7639   |
| 京 都 営 業 所 〒601-8313 京都市南区吉祥院中島町2-2 新栄ビル3階                                      | TEL(075)682-8501 FAX(075)682-8504   |
|                                                                                |                                     |
| 本 社 〒700-0926 岡山市北区西古松西町5-6 岡山新都市ビル404                                         | TEL(086)243-3985 FAX(086)243-8514   |
| 松 山 営 業 所 〒790-0003 松山市三番町7-13-13 ミツネビル                                        | TEL(089)935-8517 FAX(089)935-8507   |
|                                                                                |                                     |
| 本 社 〒389-0804 長野県千曲市大字戸倉 1693                                                  | TEL(026)276-3083 FAX(026)276-5163   |
| 金 沢 営 業 所 〒920-0024 金沢市西念3-2-1 金沢篠田ビル                                          | TEL(076)225-8560 FAX(076)225-8573   |
|                                                                                |                                     |
| 本 社 〒464-0858 名古屋市千種区千種 1-15-1 ルミナスセンタービル2階                                    | TEL(052)732-8502 FAX(052)732-8505   |
| 静 岡 営 業 所 〒422-8064 静岡市駿河区新川 2-1-40                                            | TEL(054)282-4185 FAX(054)282-1500   |
| ────────────────────────────────────                                           |                                     |
| 上海総公司 201600 上海市松江区兪塘路512号3幢2楼(天威工業城) TEL                                      | (86)21-57743121 FAX(86)21-57741700  |
| 広州分公司 510620 広東省広州市天河区体育東路122号 羊城国際商貿中心 西棟                                     | 25階 A01室 TEL(86)20-28818681         |
| OHAKKO (THAILAND) CO., LTD. heater.hakkothailand.com                           |                                     |
| 9/41 Moo 5, Paholyotin Road, Klong 1, Klong Luang, Patumthani, 12120, Thailand | TEL(66)2-902-2512 FAX(66)2-516-2155 |
| ○株式会社八光電機 生産本部 本社工場 〒38                                                        |                                     |
| ヤシロ工場 〒38                                                                      | 37-0007 長野県千曲市大字屋代1221-1            |
| ホームページ www.hakko.co.jp                                                         |                                     |